# 道通诊断仪技术指导手册

# (第三册)

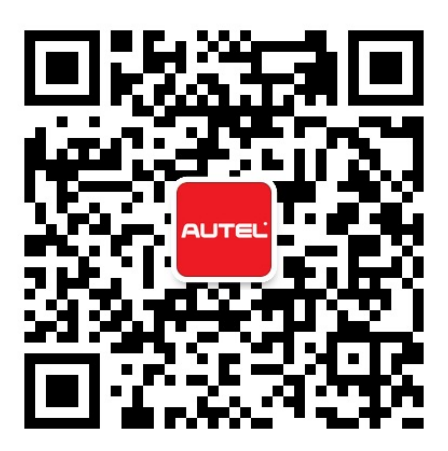

# 目录

| 市用付外切配保旧町任                                                                                                    | 1                               |
|----------------------------------------------------------------------------------------------------|---------------------------------|
| 常用特殊功能匹配方法                                                                                                    | 1                               |
| 保养归零                                                                                                    | 2                               |
| 长城 H2 保养归零.<br>雪铁龙 C4 保养归零.<br>阿斯顿马丁保养归零.<br>13 年速锐保养归零.<br>雷诺科雷傲保养归零.<br>现代名图保养归零.<br>法拉利保养归零.<br>14<br>欧宝保养归零.<br>14                                                                                                    | 2<br>4<br>6<br>6<br>7<br>0<br>1 |
| Smart (451 底盘) 保养归零 1                                                                                                    | 2                               |
| <b>刹车片更换</b> 1:                                                                                                    | <b>3</b>                        |
| 14 年吉普自由光刹车片更换       1         14 年现代新胜达刹车片更换       1         14 年现代新胜达刹车片更换       1         15 比亚迪刹车片更换       1                                                                                                    | 3<br>5<br>7                     |
| 相耿溪场哭爪ન                                                                                                    | 7                               |
| 的起西江帝四即                                                                                                    | •                               |
| 竹起道字協也乱       1         比亚迪钥匙匹配.       1         10年大众朗逸遥控匹配.       2         日产帅客钥匙匹配.       2         东风标致 408 钥匙匹配.       2         15年东风日产轩逸钥匙匹配.       2                                                                                                    | 7<br>1<br>5<br>7<br>8           |
| 竹起迪望名品也们       1         比亚迪钥匙匹配.       1         10年大众朗逸遥控匹配.       2         日产帅客钥匙匹配.       2         东风标致 408 钥匙匹配.       2         15年东风日产轩逸钥匙匹配.       2         传感器匹配.       2         2       2         2       2         2       2         15年东风日产轩逸钥匙匹配.       2         2       2         2       2         2       2         2       2         2       3         2       3         2       3         3       3         3       3         3       3         3       3         4       3         3       3         4       3         3       3         4       3         4       3         5       3         4       3         5       3         4       3         5       3         5       3         4       3         5       3         5       3     < | • 7 1 5 7 8 9                   |
| 切起 短 经 配 1       1         比 亚迪钥匙匹配.       1         10 年大众朗逸遥控匹配.       2         日产帅客钥匙匹配.       2         东风标致 408 钥匙匹配.       2         15 年东风日产轩逸钥匙匹配.       2 <b>传感器匹配.</b> 2         煤威 360 方向盘零位标定.       2         广汽传祺转向角匹配.       2         别克 GL8 曲轴位置传感器学习.       3         保时捷 Boxster (987) 转向角匹配.       3         莲花节气门匹配.       3                                                                                                    | • 7 1 5 7 8 9 9 0 1 2           |
| 切起近沿边山       1         比亚迪钥匙匹配       1         10年大众朗逸遥控匹配       2         日产帅客钥匙匹配       2         东风标致 408 钥匙匹配       2         15年东风日产轩逸钥匙匹配       2         传感器匹配       2         葉威 360 方向盘零位标定       2         广汽传祺转向角匹配       2         别克 GL8 曲轴位置传感器学习       3         保时捷 Boxster (987)转向角匹配       3         莲花节气门匹配       3         其他       3                                                                                                    | • 7 1 5 7 8 9 9 9 0 1 2 4       |

| 14 年奧迪 A4L 刷后视镜折叠 39       |
|----------------------------|
| 16 年奧迪 Q7 解除运输模式 42        |
| 16 年上海大众桑塔纳"碰撞切断触发"故障匹配 45 |
| 奥迪 Q5 刷日间行车灯 46            |
| 11 年途观天窗初始化 49             |
| 宝马删除运输模式                   |

# 常用特殊功能操作路径

# 常用特殊功能匹配方法

操作步骤:

1. 选择需要诊断的车型(以路虎为例)

2. 选择"常用特殊功能"

| 路虎<br>V4.90            |                     |     | Ø                     | ÷   | 0           | 1    | $\otimes$                                         |
|------------------------|---------------------|-----|-----------------------|-----|-------------|------|---------------------------------------------------|
|                        |                     |     |                       | 主菜单 |             |      | <b>VCl₂</b>                                       |
| <b>2</b><br>诊断         | ज्वे<br>0           | 常用特 | <b>() ()</b><br>研功能 ① |     | 年中 <b>6</b> | 编程/~ | 01010011011<br>1011010<br>0101001001<br>010010010 |
| 车辆信                    | <b>〕</b><br>息 ❶     |     |                       |     |             |      |                                                   |
| VIN:<br>车辆信息: Land Rov | ver/Range Rover Evo | que |                       | •   |             |      | 回退                                                |
| <b>• ^</b>             |                     |     |                       | n v |             | 58   | 🗿 🗢 ¥ 🕞 🖬 3:39                                    |

3. 选择相应的功能进行匹配操作

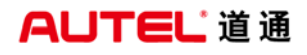

| 路虎<br>V4.90                         |            |            | / 8               |  |  |
|-------------------------------------|------------|------------|-------------------|--|--|
|                                     | 常用特        | 殊功能        | VC/0 = 0V         |  |  |
| ₹ <u>7</u> ,                        | <b>(P)</b> | (1)        | <b>-+</b>         |  |  |
| 机油归零 🕕                              | 电动驻车制动 🕕   | 胎压监测系统 ①   | 电池 ①              |  |  |
|                                     |            |            | $\bigcirc$        |  |  |
| 尾气后处理                               | 防盗系统及钥匙 🕕  | 喷油嘴        | 转向 🚯              |  |  |
| Birll                               |            |            | j                 |  |  |
| 悬挂系统 🕕                              | 节气门        | 车窗、车门及车顶 🕕 | 座椅 🕕              |  |  |
| VIN:<br>车辆信息: Land Rover/Range Rove | r Evoque   | •          | 回退                |  |  |
|                                     | 🥱 🙆 🕅      |            | छ ⊾ 👔 २४ 🖫 🛙 ३:39 |  |  |

保养归零

# 长城 H2 保养归零

- 1. 连接道通诊断仪,确保诊断仪和车辆正常通讯
- 2. 选择"长城汽车"
- 3. 选择"哈弗 H2"
- 4. 选择"诊断"
- 5. 选择"控制单元"
- 6. 选择"仪表板系统"
- 7. 选择"保养间隔设置"

# AUTEL 道通

深圳市道通科技股份有限公司

| 长城汽车<br>V3.51        | M        | Ŧ | Ø | e    | 0 | 8    | 1        |       |       |  |  |  |
|----------------------|----------|---|---|------|---|------|----------|-------|-------|--|--|--|
|                      |          | - |   | 功能菜单 |   |      |          | VC6 E | 2.27V |  |  |  |
| 读                    | 电脑信息     |   |   | 故障码  |   | 清故障码 |          |       |       |  |  |  |
| ij                   | 卖数据流     |   |   | 动作测证 | t |      | 网络配置(手动) |       |       |  |  |  |
| 重算                   | 置保养里程    |   | į | 总里程清 | で |      | 保养间隔设置   |       |       |  |  |  |
| VIN:<br>车辆信意: Greatw | all/给弗H2 |   |   | •    |   |      |          | 回退    |       |  |  |  |

#### 8. 按照需求选择相应的保养间隔

| 长城汽车<br>V3.51          |         | Ŧ | Ø | e      | <u>(2)</u> |          | 1 |  |                   |  |
|------------------------|---------|---|---|--------|------------|----------|---|--|-------------------|--|
|                        |         | 1 | 3 | 保养间隔设  | 顓          | VCb 🖽 12 |   |  | <b>드</b> 위 12.28V |  |
| 50                     | 000公里   |   | - | 7500公里 | E          | 10000公里  |   |  |                   |  |
| 15                     | 15000公里 |   |   | 工任意设   | 建          | (        |   |  |                   |  |
|                        |         |   |   |        |            |          |   |  |                   |  |
| VIN:<br>车销信册: Greatwal | 11/哈莱H2 | _ |   | •      |            |          |   |  | 回浪                |  |

长城部分车型手工归零方法:

1. 关闭所有车门

2. 将点火开关至 ON 档

3. "点按"仪表板右下角指针按钮,直到显示保养菜单4. "长按"仪表板右下角指针按钮并保持 30 秒,保养归零完成(操作时确保车辆仪表显示一直在保养界面)

# 雪铁龙 C4 保养归零

操作步骤

1. 连接道通诊断仪,确保诊断仪和车辆正常通讯

- 2. 选择"东风雪铁龙"
- 3. 选择"C4"
- 4. 选择"按系统测试"
- 5. 选择"智能控制盒"
- 6. 选择"维护-BSI 运行模式"

| 东风雪铁龙<br><sup>V5.00</sup>             | M                       | E.S.  | Ø             | e     | 0 |  | 1                        |    |  |  |
|---------------------------------------|-------------------------|-------|---------------|-------|---|--|--------------------------|----|--|--|
|                                       |                         | 112.7 |               | 功能菜单  |   |  | VC6 12.65V               |    |  |  |
| 读电/                                   | 脑信息                     |       | 故障码           |       |   |  | 读数据流                     |    |  |  |
| 动作                                    | □测试                     |       | 维护 - BSI 运行模式 |       |   |  | 功能                       |    |  |  |
|                                       |                         |       |               |       |   |  |                          |    |  |  |
|                                       |                         |       |               |       |   |  |                          |    |  |  |
| VIN:LDCC23Y47F1237<br>车辆信息: 雪铁龙(Citro | 793<br>ben ) /C4/C4 L ( | B7)   |               | •     |   |  |                          | 回退 |  |  |
| <ul><li>♠</li><li>♠</li></ul>         | 9 (                     |       | M             | VCI f |   |  | 🚥 🕼 🤝 54% <b>=</b> 11:07 |    |  |  |

7. 选择"维护"

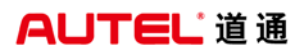

| 东风雪铁龙<br>V5.00                       |                         | (FA | Ø  |         | 0  | / |           |        |
|--------------------------------------|-------------------------|-----|----|---------|----|---|-----------|--------|
|                                      |                         |     |    | BSI2010 |    |   | VCI ET    | 12.65V |
| 维护                                   |                         |     | BS | 31 运行模  | 范  |   |           |        |
|                                      |                         |     |    |         |    |   |           |        |
|                                      |                         |     |    |         |    |   |           |        |
|                                      |                         |     |    |         |    |   |           |        |
| VIN:LDCC23Y47F1237<br>车辆信息:雪铁龙(Citre | 793<br>ben ) /C4/C4 L ( | 87) |    | •       |    |   |           | R      |
|                                      |                         | 9 0 |    | M       | VC |   | 🕶 🛈 ╤ 54% | 11:08  |

#### 8. 选择"保养指示器归零"根据提示完成操作

| 东风雪铁龙<br>V5.00                    |                              | <b>Ø</b>    |                   |
|-----------------------------------|------------------------------|-------------|-------------------|
|                                   |                              | BSI2010     | VCI =12.58V       |
| 保养指                               | 示器归零                         | 选择保养计划      |                   |
|                                   |                              |             |                   |
|                                   |                              |             |                   |
|                                   |                              |             |                   |
| VIN:LDCC23Y47F123<br>车辆信息: 雪铁龙(Ch | 7793<br>roen ) /C4/C4 L (B7) | •           | 回退                |
|                                   |                              | 🖸 🕄 🏠 VCI 🛱 | 🚥 🕲 🖘 54% 🖥 11:08 |

### AUTEL 道通

#### 阿斯顿马丁保养归零

操作步骤:

- 1. 连接道通诊断仪,确保诊断仪和车辆正常通讯
- 2. 选择"阿斯顿马丁"
- 3. 选择"正确的车型"
- 4. 选择"常用特殊功能"
- 5. 选择"机油归零"
- 6. 选择"保养重置"根据提示完成操作

#### 13年速锐保养归零

操作步骤:

- 1. 连接道通诊断仪,确保诊断仪和车辆正常通讯
- 2. 点击"比亚迪"进入正确的车型
- 3. 选择"诊断"
- 4. 选择"车身控制系统"
- 5. 选择"仪表系统"
- 6. 选择"动作测试"
- 7. 选择"累计平均油耗归零"
- 8. 根据提示完成操作

#### 雷诺科雷傲保养归零

操作步骤:

- 1. 连接道通诊断仪,确保诊断仪和车辆正常通讯
- 2. 点击"雷诺"进入正确的车型

3. 选择"诊断"

4. 选择"控制单元"

5. 选择"仪表板"

6. 选择"配置"进入"SC001下次换油前距离"

7. 根据提示完成保养数值设定

| 雷诺<br>V3.60.05                         |                  |   | Ø        | e       | 0              | 8 | /      | _                 |  |  |  |
|----------------------------------------|------------------|---|----------|---------|----------------|---|--------|-------------------|--|--|--|
|                                        |                  |   | SC00     | 1 下次换油  | 前距离            |   |        | VC6               |  |  |  |
|                                        | 机油更换间隔以公里表示      |   |          |         |                |   |        |                   |  |  |  |
| 5000 🔻                                 |                  |   |          |         |                |   |        |                   |  |  |  |
|                                        |                  | 2 | 机油更换范    | 范围: 当前值 | <u>当以公里表</u> : | 示 |        |                   |  |  |  |
|                                        | 4000 💌           |   |          |         |                |   |        |                   |  |  |  |
|                                        |                  |   | 里利       | 呈表以公里   | 表示             |   |        |                   |  |  |  |
|                                        |                  |   | 65       | 365     |                |   |        |                   |  |  |  |
|                                        |                  |   |          |         |                |   |        |                   |  |  |  |
|                                        |                  |   |          |         |                |   |        |                   |  |  |  |
| VIN:VF1VYRTY0AC34<br>车辆信息: Renault/K0I | 8495<br>LEOS/QM5 |   |          |         |                |   | 确定     | 回退                |  |  |  |
|                                        |                  |   |          |         |                |   | WITTAL |                   |  |  |  |
| ★                                      |                  |   | <b>*</b> | M       | VCI f          |   | ÷      | ▣ 🖋 🏣╤100% 🛿 8:45 |  |  |  |

#### 注:

第一个输入框为"设置换油的间隔里程",如(输入5000KM)表示每5000KM进行 一次保养提醒

第二个输入框为"设置换油间隔值减去换油后行驶里程",设定值只能小于或等于换油间隔值(如换油间隔值为5000KM,保养后行驶里程为1000KM,那么该输入框的输入值为4000KM,以此类推)

第三个输入框为"设置总里程",即此车目前的总行程,设置不可逆,即设置后 就不能再改小

#### 现代名图保养归零

操作步骤:

1. 连接道通诊断仪,确保诊断仪和车辆正常通讯

- 2. 点击"北京现代"选择"名图"
- 3. 选择"常用特殊功能"
- 4. 选择"机油归零"
- 5. 选择"仪表盘模块"
- 6. 选择"保养提示设定"
- 7. 选择"重设"完成机油归零,并按照提示时间和里程进行下次保养提醒

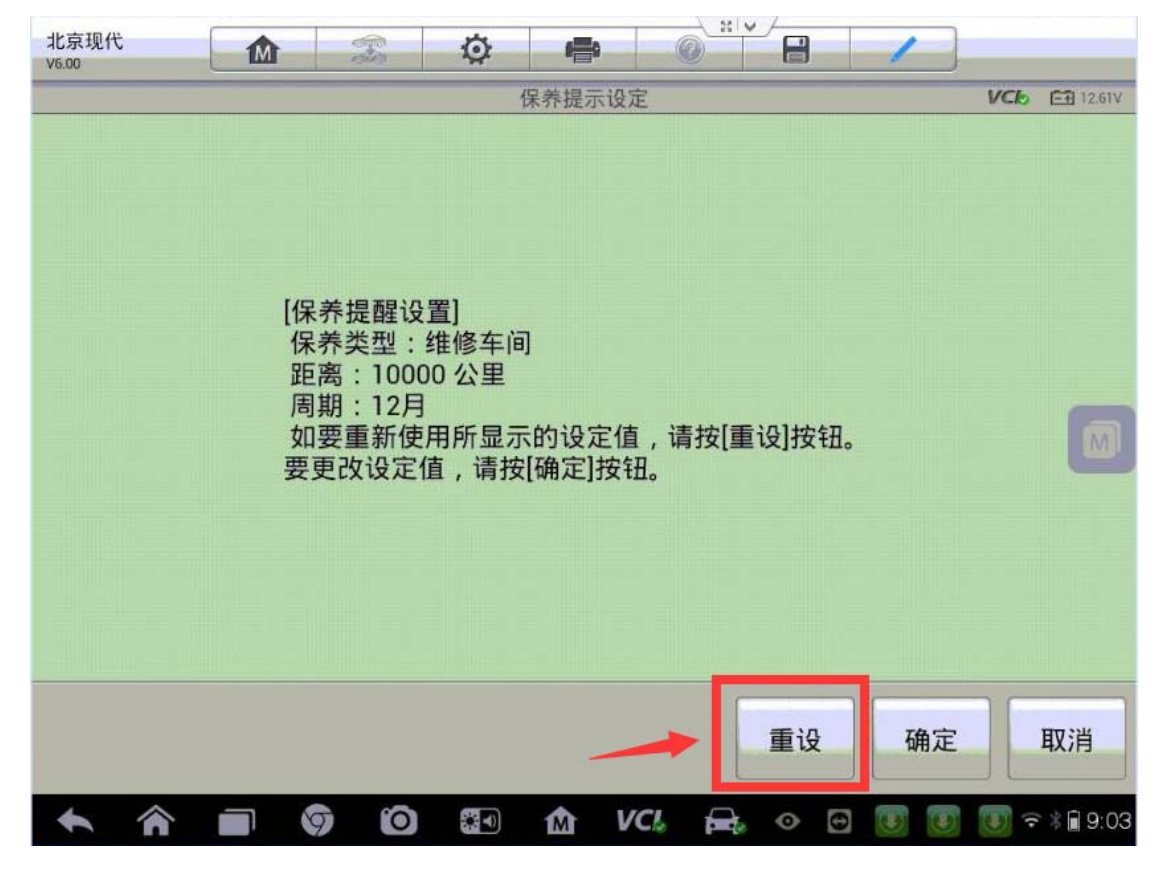

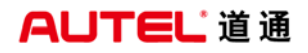

8. 如果需要更改保养里程和时间点击"确定"

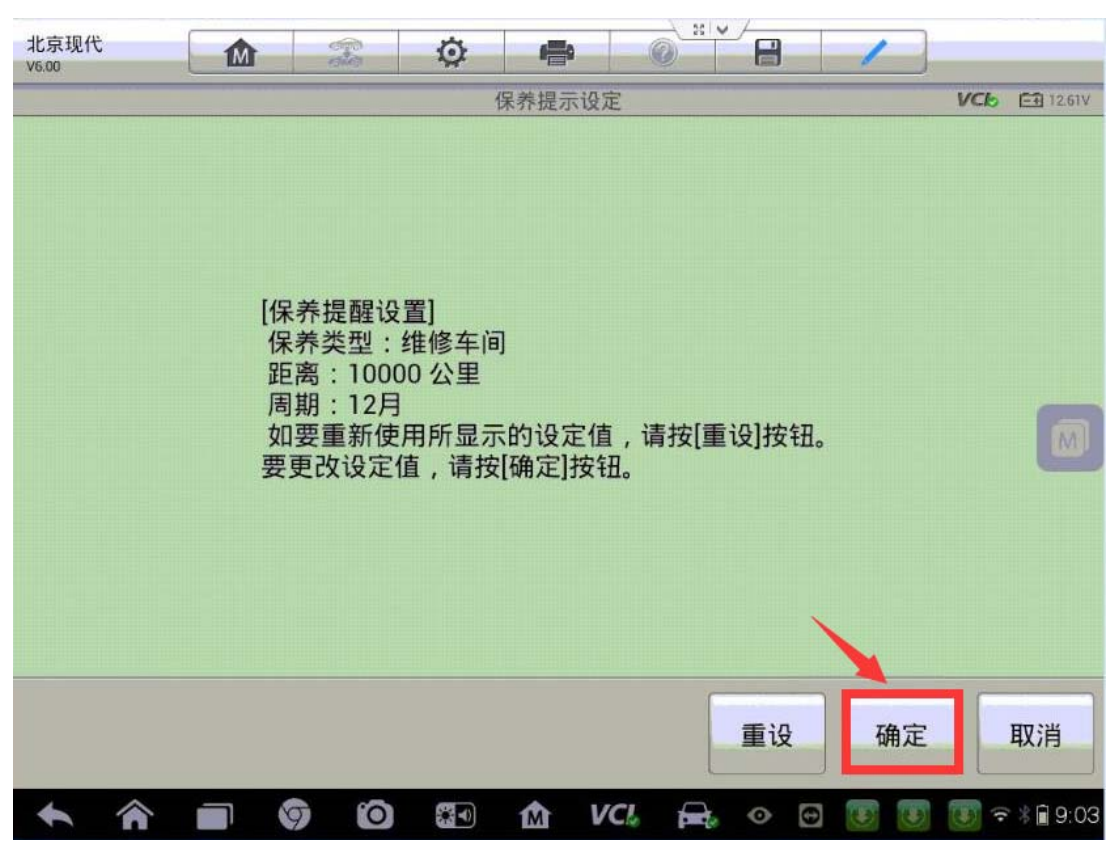

9. 选择"维修车间"点击"确定"

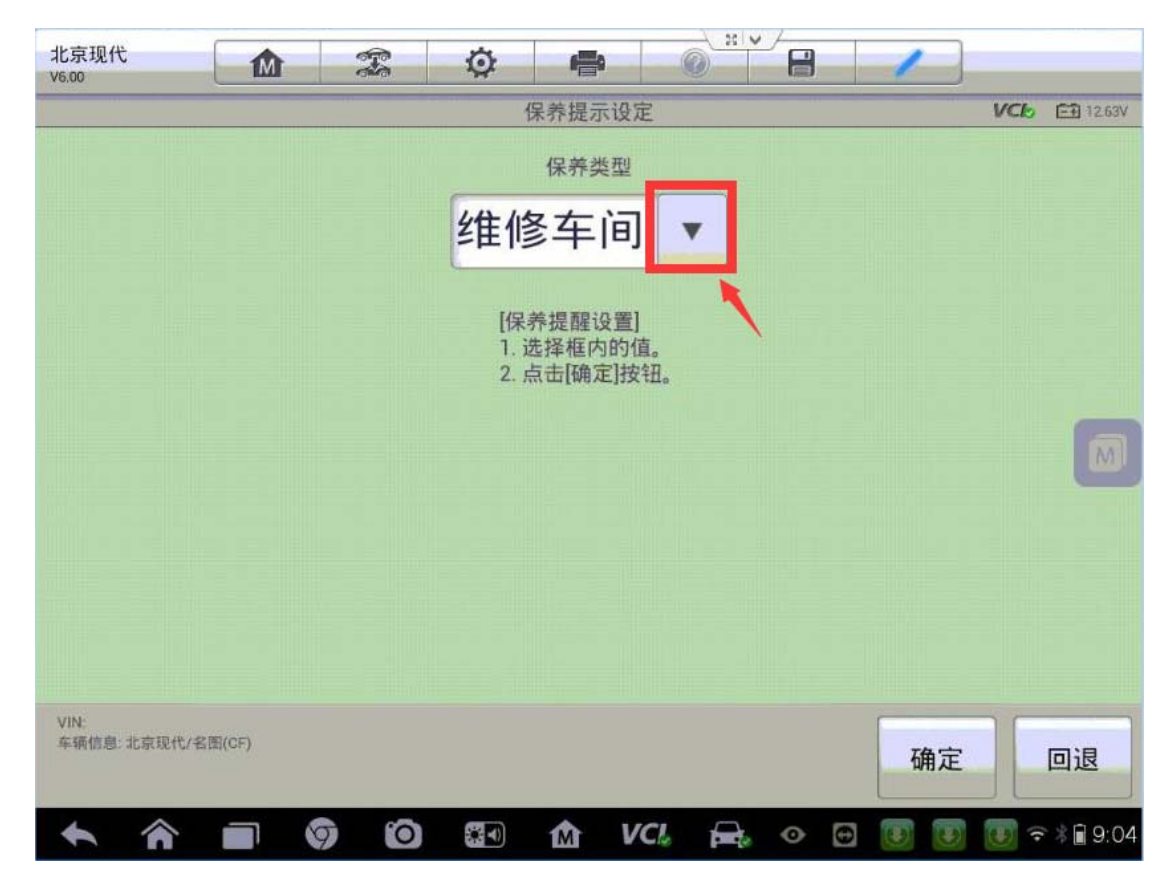

查看更多最新维修案例,请扫描首页二维码

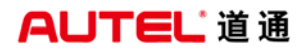

#### 10. 分别设置下次保养提示里程和时间

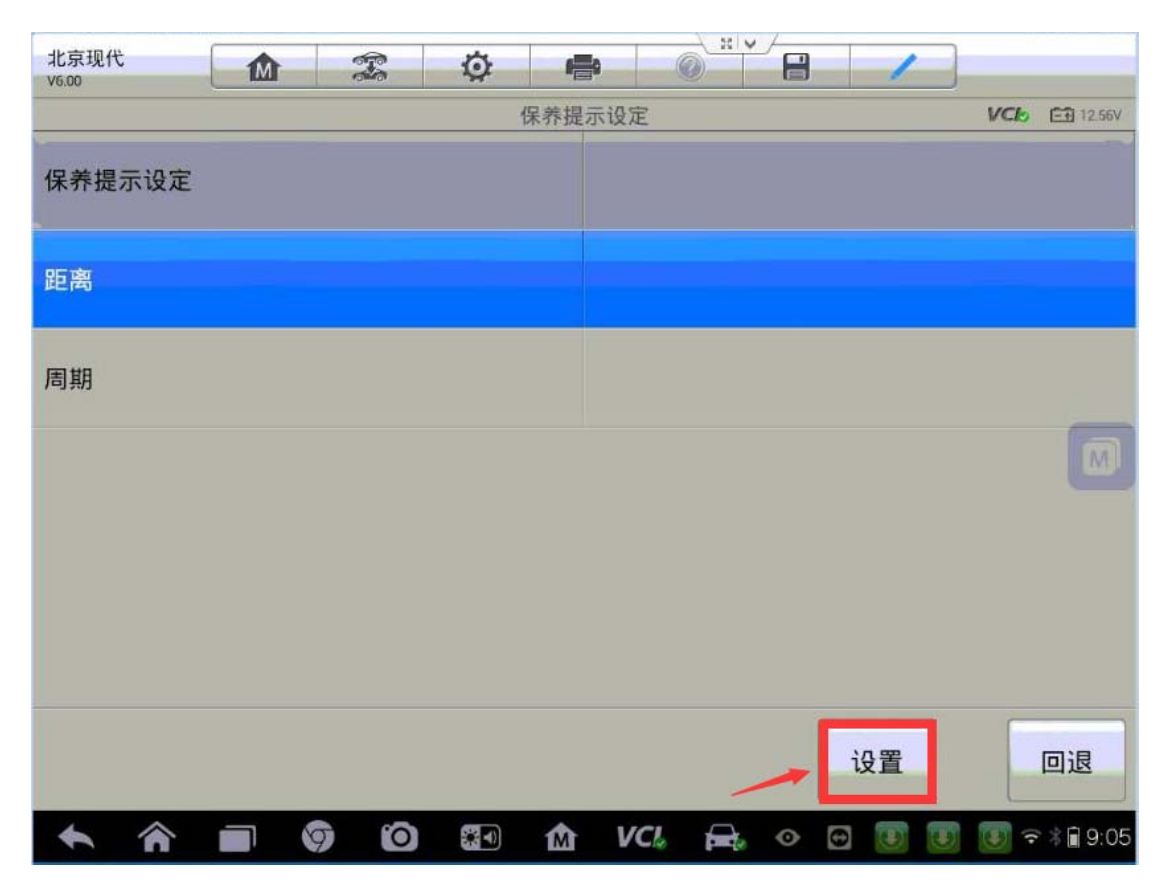

### 法拉利保养归零

操作步骤:

- 1. 连接道通诊断仪,选择正确车型
- 2. 选择"特殊功能"
- 3. 选择"保养归零"
- 4. 选择"保养信息重置"
- 5. 按提示完成机油保养归零

#### 欧宝保养归零

操作步骤:

1. 连接道通诊断仪,选择正确车型

- 2. 选择"常用特殊功能"
- 3. 选择"机油归零"
- 4. 选择"发动机油寿命复位"
- 5. 按提示完成机油保养归零

# 标志 408 保养归零

- 1. 连接道通诊断仪,选择正确车型
- 2. 按系统测试,选择"智能控制盒"
- 3. 选择"特殊功能"
- 4. 选择"维护 BSI 运行模式"
- 5. 选择"维护"
- 6. 选择"保养指示器归零"

| 标致 15 00.13                                                                                                    | 🌣 🖶 📀        |                      |
|----------------------------------------------------------------------------------------------------|--------------|----------------------|
|                                                                                                    | BSI2010      | VC6 🖽 15.22V         |
| 保养指示器归零                                                                                                    | 选择保养计划       |                      |
| び                                                                                                    |              |                      |
|                                                                                                    |              |                      |
|                                                                                                    |              |                      |
| VIN:AAAAAAAAAAAAAAAAAAAAAAAAAAAAAAAAAAAA                                                                                                    | •            | 回退                   |
| A      O     O | o) 🕼 🏠 VCI 🚘 | 🕶 🗊 🖋 🏣 🛜 67% 🖬 4:08 |

# Smart (451 底盘) 保养归零

- 1. 连接道通诊断仪,选择正确车型
- 2. 选择"特殊功能"
- 3. 选择"机油归零"
- 4. 选择"保养周期显示器"
- 5. 选择"保养周期显示器的复位"

| Smart<br>v2.20.02    |                 | P-S | Ø             | -                          | 0             | 8                    | 1 | ]                    |  |
|----------------------|-----------------|-----|---------------|----------------------------|---------------|----------------------|---|----------------------|--|
|                      |                 |     | 仔             | <b></b><br>条 </li          | 122           |                      |   | VC6 15.22V           |  |
| 保养周期显示器的复位           |                 |     | 主里和<br>km(155 | 呈表读数力<br>5 mile)时候<br>周期显示 | 大于250<br>复位保养 | ASSYST(主动保养系<br>统)设置 |   |                      |  |
|                      | វ               |     |               |                            |               |                      |   |                      |  |
|                      |                 |     |               |                            |               |                      |   |                      |  |
|                      |                 |     |               |                            |               |                      |   |                      |  |
| VIN:<br>车辆信息: Smart/ | fortwo (C/A451) |     |               |                            |               |                      |   | 回退                   |  |
| <b>*</b> î           |                 | 9 0 |               | <b>企</b> V                 | /CI 🚘         |                      | q | ■ @ 🗶 📪 🗣 50% 🔒 1:58 |  |

# 刹车片更换

#### 纳智捷刹车片更换

操作步骤:

1. 连接道通诊断仪, 选择正确车型

2. 按系统测试,选择"电子手刹车"

3. 执行"电子手刹车释放"功能,松开手刹

4. 执行"进入维修模式"功能,把刹车片松开到维修位置(完成后进行刹车片更换)

5. 执行"电子手刹车拉紧"功能,把手刹闭合

6. 执行"电子手刹车校正"功能,进行校正,刹车片更换完成

#### 14年吉普自由光刹车片更换

操作步骤:

- 1. 连接道通诊断仪,选择正确车型
- 2. 进入控制单元,选择"底盘"
- 3. 选择"EPB-电子驻车制动"

4. 选择"多功能"

5. 选择"维修程序"

6. 点击"确定"

7. 选择"维护关闭",点击"确定"

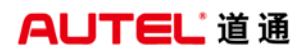

| 吉普<br>V7.00.21          |                 | et e | Ø     | ÷     | 0     |      | 1   | ]        | 0          |
|-------------------------|-----------------|------|-------|-------|-------|------|-----|----------|------------|
| -                       |                 |      |       | 维修程序  |       |      |     | VCL      | -+ 15.22V  |
|                         |                 | 请根持  | 居所需的后 | 制动器维修 | 多类型进行 | 访选择。 |     |          |            |
|                         |                 | 维    | 护关门   | 闭     |       |      |     |          |            |
|                         |                 |      |       |       |       |      |     |          |            |
|                         |                 |      |       |       |       |      |     |          |            |
|                         |                 |      |       |       |       |      |     |          |            |
|                         |                 |      |       |       |       |      |     |          |            |
|                         |                 |      |       |       |       |      |     |          |            |
|                         |                 |      |       |       |       |      |     |          |            |
|                         |                 |      |       |       |       |      | Ŷ   |          |            |
| VIN:<br>车辆信息: Chrysler/ | KL-Cherokee(自由) | ć)   |       |       |       |      | TAS | <b>,</b> |            |
|                         |                 |      |       |       |       |      | 加用人 |          | 回返         |
| ◆ 余                     |                 | 7 0  |       | M     | VCL f |      |     | 💬 🗊 🐇    | €100% 2:51 |

8. 刹车片释放到维修位置,进行刹车片更换

9. 安装好新的刹车片,选择"维护打开",点击"确定"

| 吉普<br>V7.00.21      |              | <b>F</b> | Ø        | ÷     | 0     |     | 1  |     | 0          |
|---------------------|--------------|----------|----------|-------|-------|-----|----|-----|------------|
|                     |              |          |          | 维修程序  |       |     |    | VCL | E€ 15.22V  |
|                     |              | 请根       | 据所需的后    | 制动器维修 | §类型进行 | 选择。 |    |     |            |
|                     |              | 维        | 护打       | 开     |       | •   |    |     |            |
|                     |              |          |          |       |       |     |    |     |            |
|                     |              |          |          |       |       |     |    |     |            |
|                     |              |          |          |       |       |     |    |     |            |
|                     |              |          |          |       |       |     |    |     |            |
|                     |              |          |          |       |       |     |    |     |            |
|                     |              |          |          |       |       |     |    |     |            |
|                     |              |          |          |       |       |     | Л  |     |            |
| VIN:                |              |          |          |       |       |     |    | _   |            |
| 车辆信息: Chrysler/KL-I | Cherokee(自由光 | 5)       |          |       |       |     | 确定 |     | 回退         |
|                     |              |          | <b>.</b> | 金     | /CL F | 2.5 |    |     | €100% 2:52 |

深圳市道通科技股份有限公司

10选择"组件检查",点击"确定",刹车片更换完成

| 吉普<br>V7.00.21        |                   |    | Ø     | ÷     | 0     | E   | /  |     | 0                           |
|-----------------------|-------------------|----|-------|-------|-------|-----|----|-----|-----------------------------|
|                       |                   |    |       | 维修程序  |       |     |    | VCL | <b>⊡</b> 15.22V             |
|                       |                   | 请根 | 据所需的后 | 制动器维修 | 修类型进行 | 选择。 |    |     |                             |
|                       |                   | 组  | 件检    | 查     |       | ▼   |    |     |                             |
|                       |                   | _  |       |       |       |     |    |     |                             |
|                       |                   |    |       |       |       |     |    |     |                             |
|                       |                   |    |       |       |       |     |    |     |                             |
|                       |                   |    |       |       |       |     |    |     |                             |
|                       |                   |    |       |       |       |     |    |     |                             |
|                       |                   |    |       |       |       |     |    |     |                             |
|                       |                   |    |       |       |       |     | Û  |     |                             |
| VIN:<br>车辆信息: Chrysle | r/KL-Cherokee(自由升 | t) |       |       |       |     | -  |     |                             |
|                       |                   |    |       |       |       |     | 備正 |     | 回退                          |
|                       |                   |    | *     |       | /CL 🗗 |     | ÷  | • * | <b>╤</b> 100% <b>₿</b> 2:53 |

# 14 年现代新胜达刹车片更换

- 1. 连接道通诊断仪,选择正确车型
- 2. 进入特殊功能,选择"电动驻车制动"
- 3. 选择"执行器控制-释放",按提示完成操作

# AUTEL 道通

深圳市道通科技股份有限公司

| 北京现代<br>V6.00.03 | M |     | Ø   | ÷    |       | 2    | - | 1  |              |                   |
|------------------|---|-----|-----|------|-------|------|---|----|--------------|-------------------|
|                  |   |     | 执   | 行器控制 | - 释放  |      |   |    | VClo         | <b>─</b> ₩ 15.11V |
| 执行器控制 - 释        | 放 |     | 成功  |      |       |      |   |    |              |                   |
| 条件               |   |     | 点火开 | Ŧ关打开 | , 踩下制 | 訓动踏材 | 反 |    |              |                   |
| 持续时间             |   |     | 1次  |      |       |      |   |    |              |                   |
|                  |   |     |     |      |       |      |   |    |              |                   |
|                  |   |     |     |      |       |      |   |    |              |                   |
|                  |   |     |     |      |       |      |   |    |              |                   |
|                  |   |     |     |      |       | 开如   |   | 停止 |              | 回退                |
| A                |   | 9 0 |     | M    | VCL   |      |   |    | <b>.</b> 0 % | <b>₹</b> 82%∎3:25 |

4. 提示释放成功后,进行刹车片更换

5. 更换刹车片后,选择"执行器控制-供应",按提示操作

| 北京现代 16.00.03 | Image: Constraint of the second second sec |                  |
|---------------|----------------------------------------------------------------------------------------------------|------------------|
|               | 执行器控制 - 供应                                                                                                    | VC6 🖃 15.11V     |
| 执行器控制 - 供应    | 成功                                                                                                    |                  |
| 条件            | 点火开关打开                                                                                                    |                  |
| 持续时间          | 1次                                                                                                    |                  |
|               |                                                                                                    |                  |
|               |                                                                                                    |                  |
|               |                                                                                                    |                  |
|               | 开始停止                                                                                                    | 回退               |
|               | 🖾 🏠 VCL 🚘 🚥                                                                                                    | ◎ 🖋 🗢 81% 🛢 3:26 |

6. 提示执行器控制-供应成功,刹车皮更换完成

#### 比亚迪刹车片更换

操作步骤:

- 1. 连接道通诊断仪, 选择正确车型
- 2. 选择"EPB 电子驻车系统"
- 3. 执行动作测试中"释放"功能,松开手刹
- 4. 执行动作测试中"装配位置"功能,手刹松开到更换位置
- 5. 进行刹车片更换
- 6. 更换之后执行动作测试中"拉起"功能,闭合手刹
- 7. 刹车片更换完成

# 钥匙遥控器匹配

#### 比亚迪钥匙匹配

操作步骤:

1. 连接道通诊断仪(仅 MS PRO 支持),确保诊断仪和车辆正常通讯

- 2. 选择"比亚迪"选择准确的车型
- 3. 选择"常用特殊功能"
- 4. 选择"防盗遥控匹配"
- 5. 选择"读取钥匙信息"

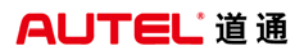

| 比亚迪<br>V3.02.04      | M    |     | Q    |              |        |   | 1   |                 |
|----------------------|------|-----|------|--------------|--------|---|-----|-----------------|
|                      |      |     |      | 防盗编程         |        |   |     | VC6 🖃 11.86V    |
| IK控制                 | 」器编程 |     | 转    | 向轴锁编         | 嗣程     |   | ECM | 编程              |
| ECM密                 | 昭清除  |     | 原车智俞 | <b>皆钥匙</b> 匹 | 配与擦除   |   | 读取钥 | 匙信息             |
| 添加全義                 | 新智能卡 | ÷   |      |              |        |   |     |                 |
|                      |      |     |      |              |        |   |     |                 |
| VIN:<br>车辆信息: byd/速锐 |      |     |      | •            |        |   |     | 回退              |
| <b>•</b>             |      | 7 0 |      | Δ V          | 'CI. 🚘 | ) |     | 🔵 🗢 🕴 🔂 🗋 20:22 |

6. 显示读取的信息,通过以下信息通过服务商获取防盗密码,点击"确定"

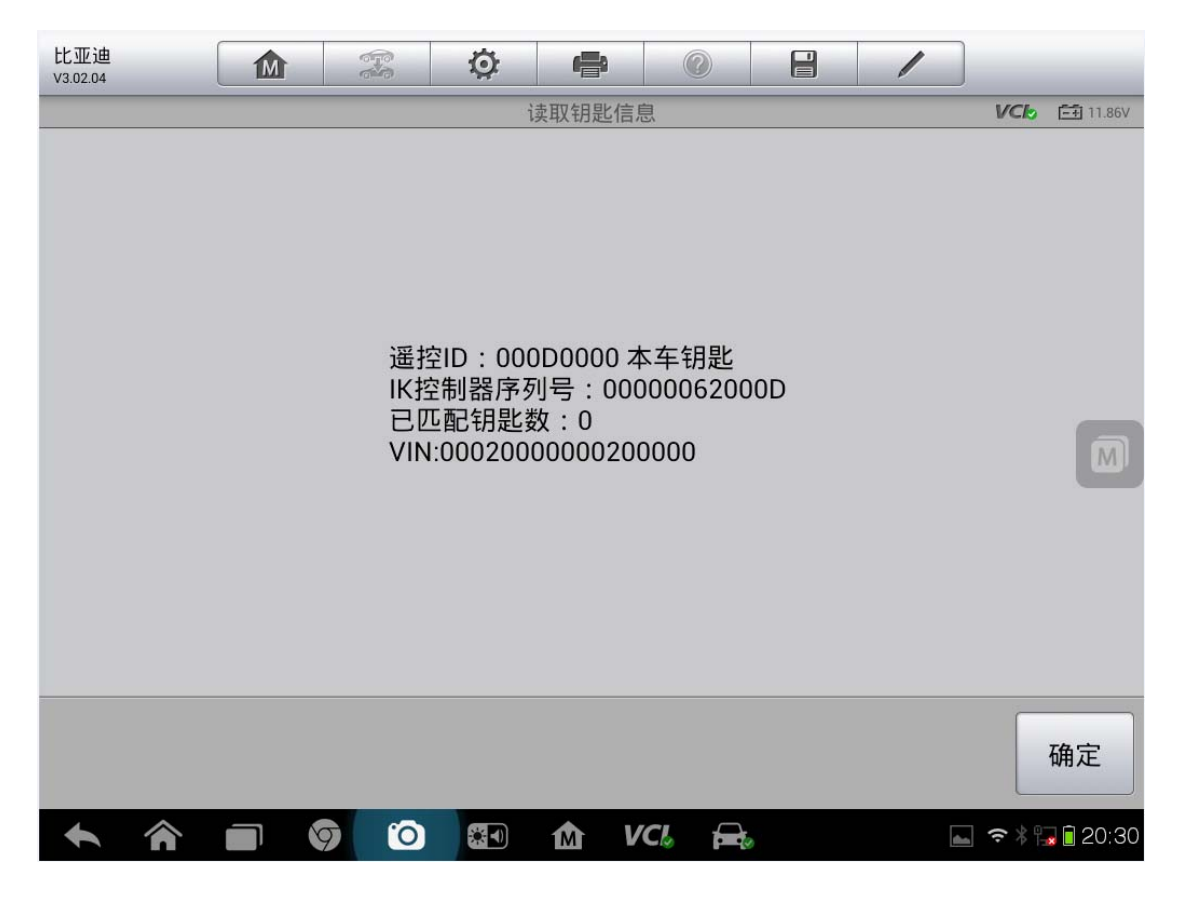

7. 选择"添加全新智能卡"

| 比亚迪<br>V3.02.04      | M            | Ø    | r <b>a</b> ti |       |   | /     |                 |  |  |  |
|----------------------|--------------|------|---------------|-------|---|-------|-----------------|--|--|--|
|                      |              |      | 防盗编程          |       | _ |       | VCI 11.86V      |  |  |  |
| IK控制器                | 编程           | 转    | 向轴锁编          | 程     |   | ECM编程 |                 |  |  |  |
| ECM密码)               | 清除           | 原车智能 | <b>じ钥匙</b> 匹酉 | 己与擦除  |   | 读取钥题  | 匙信息             |  |  |  |
| 添加全新智                | 留能卡 🥆        |      |               |       |   |       |                 |  |  |  |
|                      |              |      |               |       |   |       |                 |  |  |  |
| VIN:<br>车辆信息: byd/速锐 |              |      | •             |       |   |       | 回退              |  |  |  |
| <b> </b>             | 1 <b>9</b> ( |      | M V           | CI. 🚘 |   |       | ] 🗢 🕯 😱 🗎 20:22 |  |  |  |

8. 输入获取的防盗密码,点击"确定"

| 比亚迪<br>V3.02.04      |     | Ø  | e      | 0       |   | 1      |                |                  |
|----------------------|-----|----|--------|---------|---|--------|----------------|------------------|
|                      |     | 添  | 加全新智能  | цц<br>ц |   |        | VClo           | === 11.78V       |
|                      |     | 请输 | 入16位厂家 | 《代码:    |   |        |                |                  |
|                      |     |    |        |         | • |        |                |                  |
|                      |     |    |        |         | , |        |                |                  |
|                      |     |    |        |         |   |        |                |                  |
|                      |     |    |        |         |   |        |                | M                |
|                      |     |    |        |         |   |        |                |                  |
|                      |     |    |        |         |   |        |                |                  |
|                      |     |    |        |         |   |        |                |                  |
| VIN:<br>车辆信息: byd/速锐 |     |    |        |         |   | 确定     |                | 回语               |
|                      |     |    |        |         |   | WHI AE |                |                  |
|                      | 9 0 |    | M L    | /Cl. 🛱  | 9 |        | ] <b>奈</b> ∦ ¶ | <b>a</b> 📋 19:13 |

9. 输入密码后,点击"是"

| 比亚迪<br>V3.02.04 |   |   | 6 | 72 | Ö   | ł      |       | ?      |    | 6 |          |          |                  |
|-----------------|---|---|---|----|-----|--------|-------|--------|----|---|----------|----------|------------------|
|                 | _ | _ | _ |    | ì   | 忝加全新   | 智能卡   | _      | _  | _ |          | VCL      | <b>-+</b> 11.78∨ |
|                 |   |   |   | 输  | 入值为 | :00000 | 00000 | 000000 | 00 |   |          |          | M                |
|                 |   |   |   |    |     |        |       |        |    |   | 是        |          | 否                |
| ÷               |   |   | 9 | 0  |     | M      | VC    |        | 0  |   | <b>.</b> | <b>?</b> | 👼 🗎 19:13        |

10. 输入完密码确定后,将新智能卡靠近启动按钮,等待车辆自动识别

| 比亚迪<br>V3.02.04 |  | 00 |   | Q | e     | 0      |   | 1 |              |                   |
|-----------------|--|----|---|---|-------|--------|---|---|--------------|-------------------|
|                 |  |    |   | 添 | 加全新智能 | 卡      |   |   | VCL          | <b>-</b> € 11.78V |
|                 |  |    |   |   | 匹配成功  | 1      |   |   |              | M                 |
|                 |  |    |   |   |       |        |   |   | 7            | 确定                |
| +               |  | 9  | 0 |   | M V   | 'Cl. 🚘 | 0 |   | <b>?</b> * * | 19:13             |

# 10年大众朗逸遥控匹配

操作步骤:

- 1. 连接道通诊断仪,确保诊断仪和车辆正常通讯
- 2. 选择"上海大众"
- 3. 自动选择车型, 进入控制单元
- 4. 选择"09 电子中央电气系统"
- 5. 选择"匹配"

| 上海大众<br>V7.00               |                           | F          | ø       | 6    | 0 | 1    |     |        |  |  |  |
|-----------------------------|---------------------------|------------|---------|------|---|------|-----|--------|--|--|--|
| -                           |                           |            |         | 功能菜单 |   |      | VCb | 12.23V |  |  |  |
| 读汽                          | ,车电脑信息                    | ļ          |         | 故障码  |   | 读数据流 |     |        |  |  |  |
| Ā                           | 边作测试                      |            | (       | 匹配   | ) | 高级   | ٤ID |        |  |  |  |
| 3                           | 安全访问                      |            |         | 编码   |   |      |     | M      |  |  |  |
| VIN-LSVAG41864<br>车辆信息:上海大r | A2470239<br>众/上海大众 蔡逵(Lav | ida)轿车/三尾匹 | 1/7185年 | •    |   |      |     | 回退     |  |  |  |

6. 选择"文档试匹配", 先点击"清除学习值"

# AUTEL 道通

深圳市道通科技股份有限公司

| 上海大众<br>V7.00               |                           | Ŧ         | Ø     | -            | 0     | 8           | 1             | ]            |  |  |
|-----------------------------|---------------------------|-----------|-------|--------------|-------|-------------|---------------|--------------|--|--|
|                             |                           |           | 8     | 文档式匹置        | 3     |             |               | VCb 🖽 12.21V |  |  |
| 清                           | 除学习值                      |           | 遥     | 控控制团         | 記     |             | 中控锁:          | 自动解锁         |  |  |
| 中控                          | 锁: 自动锁                    |           | 中控锁   | : 选择性(<br>门锁 | (单个)车 | 中排          | 空锁: 行李<br>锁/1 | E箱盖自动上<br>解锁 |  |  |
| 可视舒适                        | 操作/关闭                     | 确认        | 中控锁   | [: 声音解       | 锁确定   | 中控锁: 声音锁定确认 |               |              |  |  |
| 中控锁: 🖬                      | T视上锁/解<br>认               | 锁确        | 防盗: 警 | 舒报声 (国       | 家设置)  | ţ,          | 丁光: 舒道        | 5转向信号        |  |  |
| VIN:LSVAG4186A<br>车辆信息:上海大众 | 2470239<br>2/上海大众 朗逸(Lavi | da)16年/三周 | 四门桥车  | •••          |       |             |               | 回退           |  |  |

### 7. 点击"通道 00 设置"将重置所有出厂默认值

| 上海大众<br>V7.00 |            | F   | ø  | -      | 0  | -    | 1      | _   |          |
|---------------|------------|-----|----|--------|----|------|--------|-----|----------|
|               |            |     | 通道 | 直0 清除学 | 习值 |      |        | VCb | CE 12.2V |
| 保持通道00 1      | 置所有出     「 | 默认值 |    |        |    |      |        |     |          |
|               |            |     |    |        |    |      |        |     |          |
|               |            |     |    |        |    |      |        |     |          |
|               |            |     |    |        |    |      |        |     |          |
|               |            |     |    |        |    |      |        |     |          |
| 5             |            |     |    |        |    |      |        |     | m        |
|               |            |     |    |        |    |      |        |     |          |
|               |            |     |    |        |    |      |        |     |          |
|               |            |     |    |        |    |      |        |     |          |
|               |            |     |    |        |    |      |        |     |          |
|               |            |     |    |        |    |      | -      |     |          |
|               |            |     |    |        | 帮助 | 助 (1 | 重道00设置 |     | 回退       |
| 4             |            |     |    |        |    |      |        |     |          |

8. 设置成功后,点击"确定"

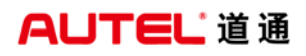

| 上海大众<br>V7.00 | 企 | 20 | ø | -    | 0 | 8 | 1 |     |          |
|---------------|---|----|---|------|---|---|---|-----|----------|
|               |   |    |   | 保养类型 |   |   |   | VCb | €∰ 12.2V |
| ]             |   |    |   | 设置成功 | I |   |   |     | M        |
|               |   |    |   |      |   |   |   |     | 确定       |

9. 再次进入"文档式匹配"界面,点击"遥控控制匹配"

| 上海大众<br>V7.00               |                         | F-5       | Ø     | -           | 0     |                      | 1     |              |  |  |
|-----------------------------|-------------------------|-----------|-------|-------------|-------|----------------------|-------|--------------|--|--|
|                             |                         |           |       | 文档式匹葡       | 5     | 11                   |       | VCb 🖽 12.21V |  |  |
| 清                           | 除学习值                    |           | 遥     | 控控制团        | LE    | ţ                    | 中控锁:  | 自动解锁         |  |  |
| 中控                          | 锁: 自动锁                  |           | 中控锁   | : 选择性<br>门锁 | (单个)车 | 中控锁: 行李箱盖自动上<br>锁/解锁 |       |              |  |  |
| 可视舒适                        | 操作/关闭                   | 确认        | 中控锁   | 1: 声音解      | 锁确定   | 中控锁: 声音锁定确认          |       |              |  |  |
| 中控锁: 🖬                      | 可视上锁/艄<br>认             | 锁确        | 防盗: 警 | 舒报声 (国      | 國家设置) | 灯                    | 光: 舒适 | 题转向信号        |  |  |
| VIN:LSVAG4186A<br>车销信息:上海大公 | 2470239<br>沈上海大众 脐连(Lav | ida)粉车/三厢 | 四门桥车  | •••         |       |                      |       | 回退           |  |  |

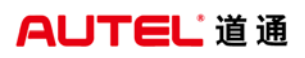

| 上海大众<br>V7.00 | (F-S | Ø   | e    | 0  |   | /   |      |           |
|---------------|------|-----|------|----|---|-----|------|-----------|
| v             |      | 通道1 | 遥控控制 | 匹配 |   |     | VClo | === 12.2V |
| 存储            |      |     |      |    |   | 0   |      |           |
|               |      |     |      |    |   |     |      |           |
|               |      |     |      |    |   |     |      |           |
|               |      |     |      |    |   |     |      | M         |
|               |      |     |      |    |   |     |      |           |
|               |      |     |      |    |   |     |      |           |
|               |      |     |      | 邦  | 助 | 设新值 | [    | 回退        |

11. 输入需要匹配的遥控器数量(注意: 朗逸车型匹配第一把遥控时, 输入的遥控 数量只能输入为"00000"且匹配遥控时只能一把一把依次匹配, 不能同时匹配多 把遥控器)

| 上海大众<br>V7.00                      |                     | FS                       | Ö           | e                               | 0           |         | 1  |      |         |
|------------------------------------|---------------------|--------------------------|-------------|---------------------------------|-------------|---------|----|------|---------|
|                                    |                     |                          |             | 设新值                             |             |         |    | VClo | 🖅 12.2V |
|                                    |                     | Ϊ                        | 青输入新的<br>00 | ·<br>通道值(000<br>)<br>000<br>俞入要 | )00 - 65535 | り り り り | 数量 |      |         |
| VIN:LSVAG4186A247(<br>车辆信息: 上海大众/上 | 0239<br>海大众 朗逸(Lavi | ida)轿车/三厢四l <sup>°</sup> | 门轿车         |                                 |             |         | 确定 |      | 回退      |

<sup>12.</sup> 点击"是"

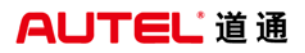

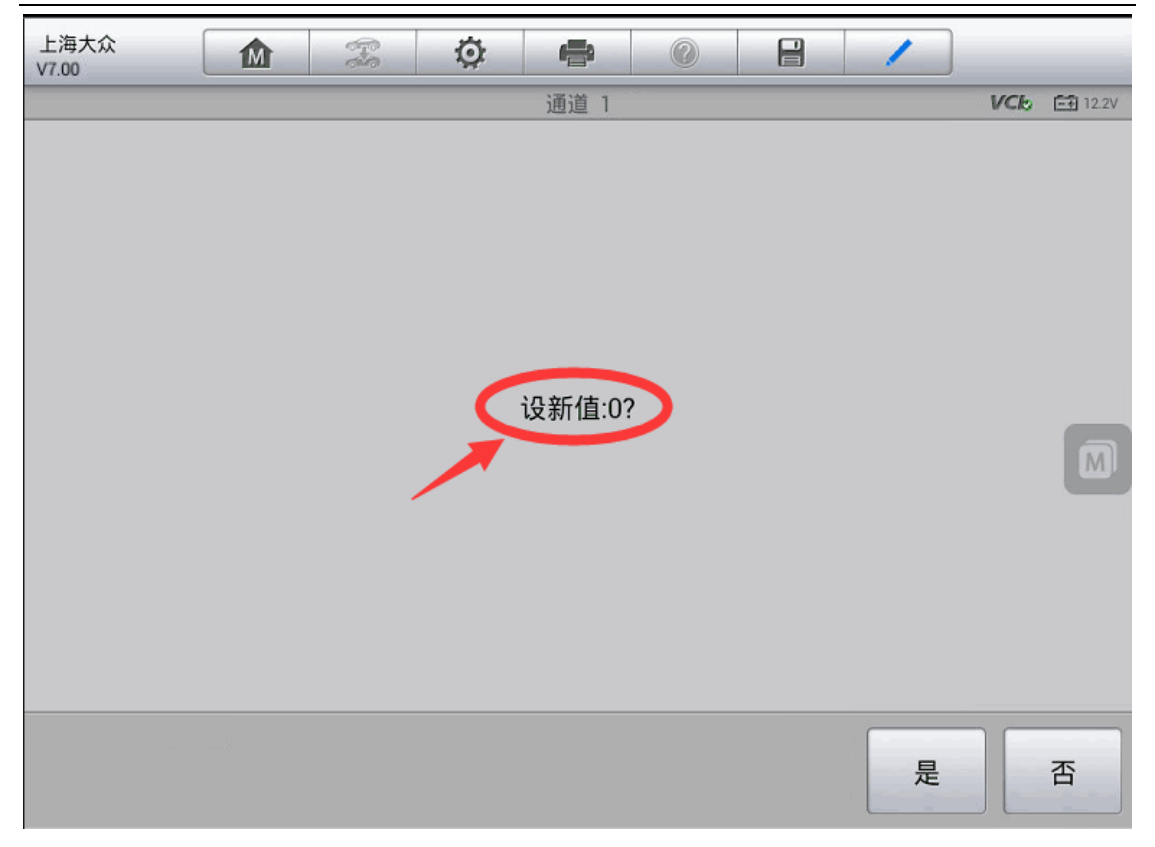

13. 设置成功后点击"确定",此时需快速按压遥控器的开锁或闭锁按钮,直到车 门锁正常反应则表示遥控匹配成功,每次只能匹配一把遥控器,如需匹配多把需 重复操作

#### 日产帅客钥匙匹配

- 1. 连接道通诊断仪,确保诊断仪和车辆正常通讯
- 2. 选择"郑州日产"
- 3. 选择"帅客车型"
- 4. 选择"常用特殊功能"
- 5. 选择"防盗遥控匹配"
- 6. 选择"更换转发器"

# AUTEL 道通

深圳市道通科技股份有限公司

|                             | 特殊功能  | VC6 🖽 11.78V |
|-----------------------------|-------|--------------|
| 下线功能                        | 更换转发器 | 更换防盗器        |
| 更换发动机EMS                    | 1     |              |
| 1                           |       |              |
|                             |       |              |
| VIN:<br>车辆信息: zznissan/钟客车型 | *     | 回退           |

#### 7. 输入 4 位数的防盗密码

|                             | 更换转发器            | VCb 🖽 11.78V    |
|-----------------------------|------------------|-----------------|
|                             | 请输入一个四位的16进制安全代码 |                 |
| VIN:<br>车辆信息: zznissan/钟客车型 |                  | 确定回退            |
| <b>~</b> ^ <b>• 0</b>       | 🗿 📾 🏠 VCL 🚘      | 👞 🛛 🖇 🔂 🖬 12:37 |

8. 选择"匹配钥匙"根据提示完成操作

深圳市道通科技股份有限公司

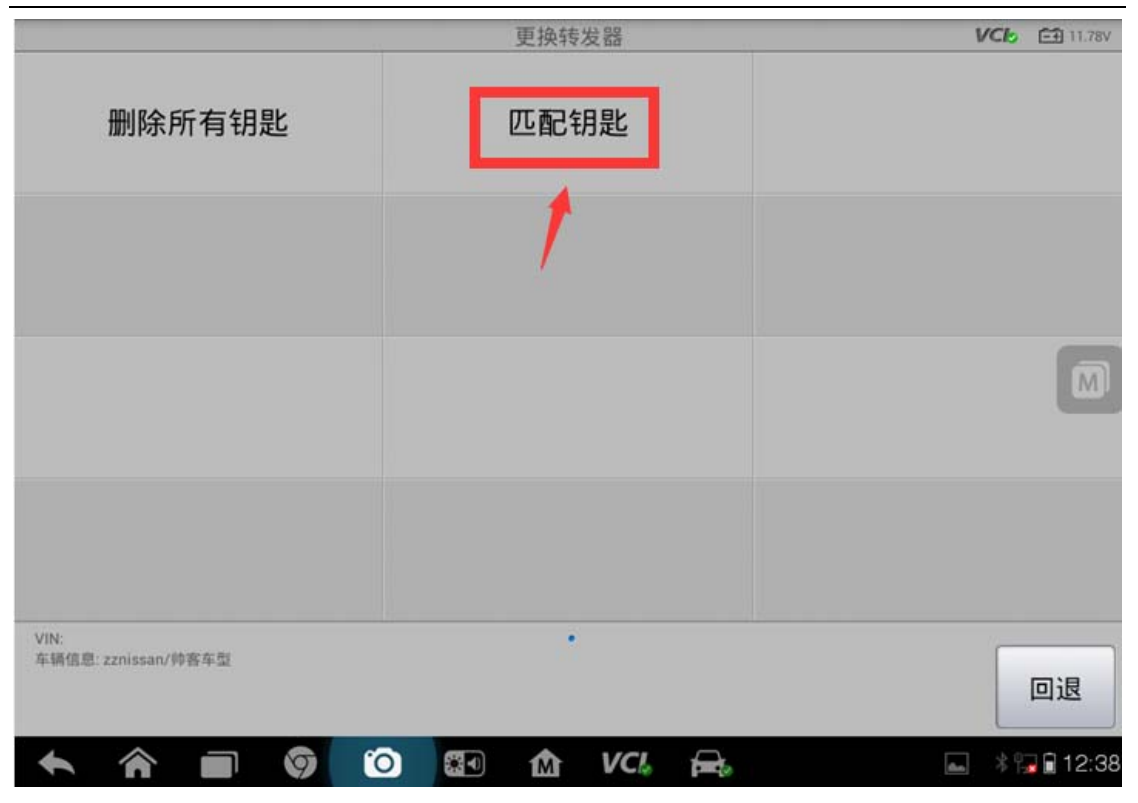

### 东风标致 408 钥匙匹配

- 1. 连接道通诊断仪
- 2. 选择正确的车型
- 3. 点击"按系统测试"
- 4. 选择"智能控制盒(BSI)"
- 5. 选择"特殊功能"
- 6. 选择"维修包"
- 7. 选择"自学习"
- 8. 选择"钥匙编程"
- 9. 按提示点"确定"
- 10. 输入密码
- 11. 按提示点"确定"
- 12. 输入要匹配钥匙的数量

**AUTEL**道通

13. 按照提示完成钥匙编程

### 15年东风日产轩逸钥匙匹配

- 1. 连接道通诊断仪,确保诊断仪和车辆正常通讯
- 2. 进入"东风日产",点击"手动选择车型"
- 3. 选择正确的车型
- 4. 选择正确的车辆型号
- 5. 点击"防盗系统测试"
- 6. 点击"执行钥匙注册"
- 7. 点击"注册/删除钥匙"

|          |     | (B). | -    | Ø |    |                               | 东风日产<br>V5.10               |
|----------|-----|------|------|---|----|-------------------------------|-----------------------------|
| VCE EB 1 | 110 |      | 选择操作 |   |    |                               |                             |
|          |     |      |      |   | 钥匙 | 主册/删除钥匙                       | 注册                          |
|          |     |      |      |   |    | Û                             |                             |
|          |     |      |      |   |    |                               |                             |
|          |     |      |      |   |    |                               |                             |
|          |     |      | •    |   |    | 2E05FY380027<br>JP/SYLPHY/817 | VIN1.G8H52E057<br>车辆信息:日产/S |

# 传感器匹配

# 荣威 360 方向盘零位标定

操作步骤:

- 1. 选择车型
- 2. 选择"常用特殊功能"
- 3. 选择"转向"
- 4. 选择"电动转向助力系统"

| 上汽荣威<br>V2.00     |            | ÷ | ø  |      | 0        | 8 | / | WCh COM |
|-------------------|------------|---|----|------|----------|---|---|---------|
| 电动即               | 助力转向系      | 统 | 方向 | 盘转角作 | 。<br>专感器 |   |   |         |
|                   | U          |   |    |      |          |   |   |         |
| VIN<br>车销信息 Roewe | /360(1.47) |   |    |      |          |   |   |         |

5. 按照提示步骤操作

# 广汽传祺转向角匹配

操作步骤:

1. 连接道通诊断仪

- 2. 选择车型
- 3. 选择"按系统测试"
- 4. 选择"防抱死刹车系统"
- 5. 选择"ECU 例程"
- 6. 选择"转向角传感器标定"
- 7. 按照提示完成操作

#### 别克 GL8 曲轴位置传感器学习

操作步骤:

- 1. 连接解码仪,选择车辆信息
- 2. 确认信息无误后,选择"按系统测试",进入"发动机控制模块"
- 3. 选择"特殊功能"
- 4. 选择"学习功能"(注:选择"复位功能",可做此车的保养灯归零)

| V5.41                |                   | <br> |      | - 195 | 100 |         |
|----------------------|-------------------|------|------|-------|-----|---------|
|                      | _                 |      | 特殊功能 |       |     | E3 1287 |
| 学                    | 习功能               |      | 复位功能 |       |     |         |
|                      | Û                 |      |      |       |     |         |
|                      |                   |      |      |       |     |         |
|                      |                   |      |      |       |     |         |
|                      |                   |      |      |       |     |         |
| VINLSGL<br>车辆信息:中面通用 | /别意/GLB Firstland |      | •    |       |     |         |
|                      |                   |      |      |       |     | 回退      |

5. 选择"曲轴位置偏差读入"(注:选择"怠速读入",可做该车的节气门匹配)

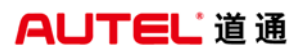

| 中国通用<br>V541        |                  | Ŧ  | Ø  | •    | 0  |            | 1 | )         |  |
|---------------------|------------------|----|----|------|----|------------|---|-----------|--|
|                     |                  |    |    | 学习功  | 8  | 410        |   | CE 13.874 |  |
| 制动踏板(               | 位置传感器            | 读入 | 曲轴 | 位置偏差 | 读入 | HO2S 加热器学习 |   |           |  |
| 怠                   | 速读入              |    |    | €    |    |            |   |           |  |
|                     |                  |    |    |      |    |            |   |           |  |
|                     |                  |    |    |      |    |            |   |           |  |
| VINLSD<br>车辆信息,中面通用 | /SUR/GLEFInstand | 1  |    | •    |    |            |   | 回退        |  |

6. 根据提示完成曲轴位置传感器学习

# 保时捷 Boxster (987)转向角匹配

- 1. 连接道通诊断仪,选择正确车型
- 2. 进入诊断,选择"发动机系统"
- 3. 选择"特殊功能"
- 4. 选择"校准"

深圳市道通科技股份有限公司

| 保时捷<br>vs.02 |                | F | Ø | -    | Q | 8 | 1   | ]        |     |
|--------------|----------------|---|---|------|---|---|-----|----------|-----|
|              |                |   |   | 特殊功能 |   |   | _   | NCE EBIS | 57¥ |
| 控            | 控制单元更换         |   |   | 静态测试 | t |   | /测试 |          |     |
|              | 放气             |   |   | 校准   |   |   |     |          |     |
|              |                |   |   | Û    | - |   |     | C        | ລ   |
| VIN WPOCA2R  | 6705710536     |   |   |      |   |   |     |          |     |
| 车辆信息: 保时     | 號(Seaster(987) |   |   |      |   |   |     | 回退       |     |

5. 选择"转向角传感器"

| VE-01                            | 6                             | x o  | <b>一</b><br>- 秋2准 | VOD CE 12.54 |
|----------------------------------|-------------------------------|------|-------------------|--------------|
| 转移                               | 向角度传感器                        |      |                   |              |
|                                  | ♠                             |      |                   |              |
|                                  | <b>U</b>                      |      |                   |              |
|                                  |                               |      |                   |              |
|                                  |                               |      |                   |              |
| VIN.WPDCA250<br>6.98-(E.B. (E.P. | 87C5710636<br>#/flowstee(987) |      |                   | (mile        |
|                                  |                               | 0 11 | to VCL            |              |

6. 根据提示完成转向角传感器校准

# 莲花节气门匹配

操作步骤:

1. 连接道通诊断仪,选择正确车型

查看更多最新维修案例 ,请扫描首页二维码

# AUTEL 道通

- 2. 进入"发动机系统",选择正确的发动机类型
- 3. 进入"特殊功能"
- 4. 选择"汽车配置"

| V2.10                 |              | 0.0 | 特殊功 | 166       | 1 12 J                       |  |  |
|-----------------------|--------------|-----|-----|-----------|------------------------------|--|--|
| <b>)</b> *            | i车配置<br>介    |     | 怠速调 | <u>ال</u> | 点火时间调整                       |  |  |
| <b>#</b>              | 火测试          |     |     |           |                              |  |  |
|                       |              |     |     |           |                              |  |  |
| ville<br>THER Younger | anlotuse用作者是 |     | *   |           | Oil                          |  |  |
| <b>*</b> 6            |              | 0 ( |     | 1) e      | <b>₽</b> ♥99% <b>[</b> ]15:1 |  |  |

5. 选择"初始化功能"

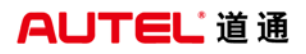

|                               | 汽车配置  | EB 12 |
|-------------------------------|-------|-------|
| 节气门学习                         | 初始化功能 | 可变编程  |
| 功能编码                          | Û     |       |
|                               |       |       |
| s<br>路代税: Youngmankaturi市市省省市 | •     |       |

6. 根据提示完成节气门匹配

# 其他

# 05 年奔驰 S350 换挡模块匹配和校准

操作步骤:

- 1. 连接道通诊断仪, 选择正确车型
- 2. 进入"控制单元",选择"驱动机构"
- 3. 进入"ISM-智能伺服模块"
- 4. 选择"控制单元适配"

5. 依次选择"解除控制模块······激活"跟"进行校准"功能完成换档模块的匹配 与校准。

# AUTEL 道通

深圳市道通科技股份有限公司

| 奔驰<br>V6.67              | Û          | F | Ø | -                        |                      | 1 |            |
|--------------------------|------------|---|---|--------------------------|----------------------|---|------------|
|                          |            |   | 1 | 控制单元适用                   | B                    |   | VC6 611778 |
| j                        | 进行校准.      |   |   | 模块ISM的<br>控制模块进<br>设置或激活 | 回运输保护<br>进行个性化<br>5. |   |            |
|                          |            |   |   |                          |                      |   |            |
| VIN WCCNG551<br>车辆包克 内图: | 195A019124 |   |   |                          |                      |   |            |

# 12 年大众途观 ABS 泵更换

操作步骤:

1. 连接道通诊断仪,选择正确车型

2. 选择"编程/定制测试"

深圳市道通科技股份有限公司

|                                                               | 主菜単    | VCE EB 12.214 |
|---------------------------------------------------------------|--------|---------------|
| 诊断                                                            | 常用特殊功能 | 引导功能          |
| 编程/定制测试                                                       |        | 车辆信息          |
| Û                                                             |        |               |
|                                                               |        |               |
| - YIRLPV38289823069307<br>- 平時信息: 創造(Audi ( 高油 ) Q5 2009×/507 |        | 回退            |

3. 选择"在线编码"

4. 选择"03-制动电子装置"

5. 根据提示完成操作(注: 需使用 USB 线连接通讯盒与解码仪,保持网络畅通)6. 成功获取新的编码,点击"编码",完成模块编码功能

| 2      | 选择需要编码的控制单元                             | VCb 🖽 1217V                  |  |  |
|--------|-----------------------------------------|------------------------------|--|--|
| 系统     | 当前值                                     | 新值                           |  |  |
| 制动电子装置 | 000000000000000000000000000000000000000 | 93264A08C964521040580<br>600 |  |  |
|        | Û                                       | Û                            |  |  |
|        | 原编码                                     | 新编码 🔟                        |  |  |
|        |                                         |                              |  |  |
|        | û                                       |                              |  |  |
|        | 编码                                      | 编码所有    回退                   |  |  |

#### 08 年奥迪 A6 空气悬挂校准

操作步骤:

1. 连接道通诊断仪,选择正确车型

2. 选择"引导功能",进入控制单元,选择"34-水平高度控制系统"

3. 选择"J197-重新匹配默认位置"

| 一汽奥迪<br>V750                        | Ŵ                      | F        | Ø            | -          | 0     | 8                    | 1          |                       |  |  |
|-------------------------------------|------------------------|----------|--------------|------------|-------|----------------------|------------|-----------------------|--|--|
|                                     |                        |          |              | 引导功能       |       |                      |            | VCb E11207V           |  |  |
| J197 - 更                            | 新控制单                   | 元        | J197         | 启用/停/<br>式 | 用加载模  | J197 - 启用或停用顶升<br>模式 |            |                       |  |  |
| J197 - 设                            | 码控制单                   | 元        | J197 -       | 系统排的       | 气或充气  | J197                 | - 重新匹<br>置 | 配默认位                  |  |  |
| J197 - 最                            | 终控制诊                   | 診断       |              |            |       |                      | Û          |                       |  |  |
| VIN LFV9A24F9830366<br>车辆信息:一汽选进/Au | 058<br>di(151#)A6 2005 | 5»/Sedan |              | •          |       |                      |            | 回退                    |  |  |
| <b>6 8</b>                          |                        | 6        | ) <b>6</b> 7 | ά          | /CL 🕀 |                      | 0 6        | ≈ <b>* 1</b> ∎0 17:22 |  |  |
|                                     | $\sim$                 |          |              |            |       |                      |            |                       |  |  |
|                                     |                        |          |              |            |       |                      |            |                       |  |  |

4. 根据提示操作,确保满足提示条件,点击"完成/继续"

5. 测量四轮位置高度(轮毂中心到轮眉的垂直高度)并记录下来,点击"完成/继续"

6. 依次输入测量的四轮位置高度(按左前-右前-左后-右后的顺序,单位为mm), 点击"确定"

7. 再次检查输入的高度值,按提示完成高度校准

#### 10年别克君威变速箱自适应学习

操作步骤:

- 1. 连接道通诊断仪, 选择正确车型
- 2. 选择"按系统测试",进入变速箱控制模块
- 3. 点击"特殊功能",选择"变速箱自适应值学习"

4. 根据提示满足条件, 启动发动机, 点击"继续"

| 中国通用<br>v6:00 |  | F        |   | Ø  | -   |      | 0   |    | 1  |       |           |
|---------------|--|----------|---|----|-----|------|-----|----|----|-------|-----------|
|               |  |          |   |    | 信息  |      |     |    |    | VCL   | EÐ 12.41V |
| 变速箱温度         |  |          |   | 条件 | 满足, | 请点击  | 继续按 | 钮。 |    |       |           |
| 变速箱温度         |  |          |   | 启动 | 1   |      |     |    |    |       |           |
| 当前变速箱温度 77    |  |          |   |    |     |      |     |    |    |       |           |
|               |  |          |   |    |     |      |     |    | Ŷ  |       |           |
|               |  |          |   |    |     |      |     |    | 继续 |       | 回退        |
| * *           |  | 9        | 0 |    | Ŵ   | VCI. |     |    |    | * * * | 2 11:25   |
| 0<br>0        |  | <b>F</b> |   |    |     |      |     |    |    |       |           |
|               |  |          |   |    |     |      |     |    |    |       |           |

5. 根据提示完成变速箱自适应值学习

# 13 年奥迪 Q3 大灯基本设置

操作步骤:

1. 连接道通诊断仪,选择正确车型

2. 选择"引导功能",进入控制单元,选择"55-大灯照明距离调节装置"

3. 选择对应的控制单元,点击"确定"

深圳市道通科技股份有限公司

4. 选择"55-基本设置"

| 一汽奥迪<br>v7.50                  | Ŵ                          | F      | Ø             | -              | 0             |                          | 1 | ]           |  |  |
|--------------------------------|----------------------------|--------|---------------|----------------|---------------|--------------------------|---|-------------|--|--|
|                                |                            |        |               | 引导功能           |               | _                        |   | VCb E1 12   |  |  |
| 55 - 查询故<br>分约                 | 障存储器(<br>1号94)             | 维修     | 55 - 查询       | 间故障记忆<br>分组号94 | ,(维修<br>)     | 55-基本设置,(维修分组<br>号94)    |   |             |  |  |
| 55 - 旅行者                       | 模式(维修<br>394)              | 衍组     | 55 - 清<br>目(纟 | 情除故障存<br>性修分组号 | 储器条<br>}-94)  | 55 - 清除故障记忆,(维<br>分组号94) |   |             |  |  |
| 55 - 显示模                       | 式,(维修<br>94)               | 分组     | 55 - 最<br>性), | 终控制诊时<br>(维修分组 | 断(选择<br>且号94) |                          |   |             |  |  |
|                                |                            |        |               |                |               |                          |   | ٩           |  |  |
| VIN:LFV3828L0D30<br>车销信息:一汽黄语/ | 15962<br>Audi(1화18) 03 207 | 2>/SUV |               | .•(            |               |                          |   | 回退          |  |  |
| <b>* *</b>                     |                            | 9 0    |               | dà V           | (C), 🚘        |                          | 0 | 🔁 🗢 🕯 🔽 🗋 9 |  |  |
| Û 0                            | D                          |        |               |                |               |                          |   |             |  |  |

5. 根据提示完成大灯基本设置

# 14 年奥迪 A4L 刷后视镜折叠

- 1. 连接道通诊断仪,选择正确车型。
- 2. 选择控制单元,进入"46-舒适系统中央模块"。
- 3. 进入"编码"功能
- 4. 点击"确定"

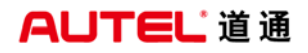

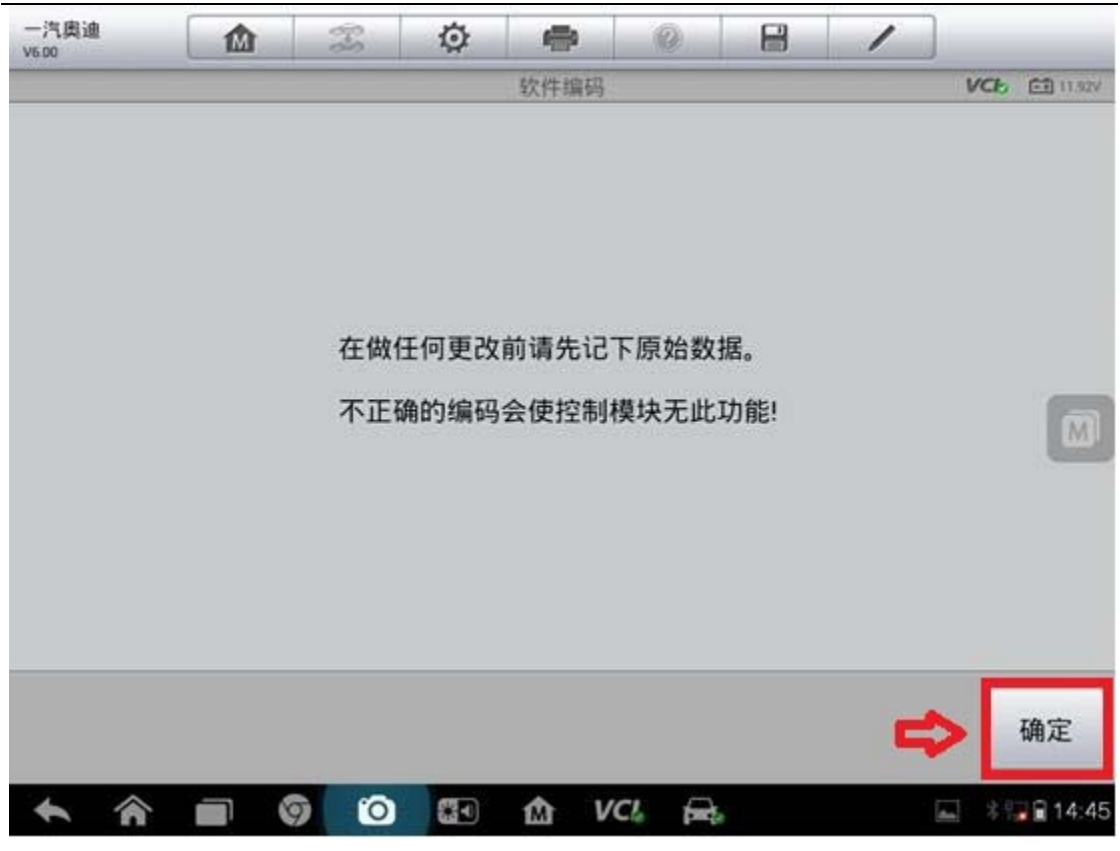

<sup>5.</sup> 点击"设置数值"(注:修改前记住当前编码值)

| 一汽奥迪<br>V6.00                         |                                           | Ŧ                                  | ø                            | •        | 0     |          | 1  |               |
|---------------------------------------|-------------------------------------------|------------------------------------|------------------------------|----------|-------|----------|----|---------------|
|                                       |                                           |                                    |                              | 编码       |       |          |    | VCb 🖽 11.92V  |
| 当前值                                   |                                           |                                    |                              | 新伯       | 1     |          |    |               |
| 软件编码:26<br>00 00 1D 0D<br>00 44 00 02 | 00 00 10 80<br>0F 1C 43 08<br>01 00 00 00 | 34 AF C0<br>3 26 09 02<br>24 00 00 | 00 81 40<br>2 01 00 00<br>00 | 03<br>08 |       |          |    |               |
| 车间代码:52                               | 683                                       |                                    |                              |          |       |          |    |               |
| IMP:00001                             |                                           |                                    |                              |          |       |          |    |               |
| 部件:104857                             | 76                                        |                                    |                              |          |       |          |    |               |
|                                       |                                           |                                    |                              |          | -     | <b>J</b> |    |               |
|                                       |                                           |                                    |                              |          | 设置    | 数值       | 确定 | 回退            |
| * *                                   |                                           | 9 0                                | <b>3</b>                     | ŵν       | CI. 🚔 | 6        |    | 🗐 🕴 😭 🖬 14:45 |

6. 选择可折叠后视镜项目一栏,点击"修改"。

深圳市道通科技股份有限公司

| 一汽奥迪<br>V600                                                                                                    |                                                                                                    | Ŧ                                           | Ø                        | -   | 0     |   | 1  |     |           |
|----------------------------------------------------------------------------------------------------|----------------------------------------------------------------------------------------------------|---------------------------------------------|--------------------------|-----|-------|---|----|-----|-----------|
| ¥ Bit 0 后部<br>X Bit 1 特殊<br>X Bit 2 湿度f<br>X Bit 3 遥控i<br>X Bit 4 行李<br>X Bit 5 关闭<br>X Bit 6 车库<br>X Bit 7 后扰;          | 年前<br>一<br>中<br>術<br>一<br>中<br>辆<br>一<br>中<br>辆<br>百<br>车<br>糖<br>感<br>影<br>二<br>空<br>窗<br>在<br>本<br>器<br>已<br>空<br>制<br>表<br>思<br>宗<br>盖<br>前<br>前<br>十<br>新<br>長<br>空<br>に<br>常<br>記<br>思<br>記<br>た<br>記<br>に<br>記<br>に<br>記<br>こ<br>記<br>二<br>記<br>一<br>新<br>の<br>こ<br>こ<br>表<br>し<br>て<br>、<br>、<br>彩<br>、<br>、<br>、<br>、<br>、<br>、<br>、<br>、<br>、<br>、<br>、<br>、<br>、 | - <u>広</u> 町 - 0<br>空装<br>見模块已安<br>記<br>日安装 | <del>0000000-</del><br>装 | 长编码 |       |   |    | VCb | CE II SIV |
| 字节 07: 十<br>X Bit 0 高级<br>X Bit 1 后视<br>V Bit 2 前部<br>X Bit 3 后部<br>X Bit 4 后部<br>X Bit 5 车顶<br>X Bit 6 手动<br>V Bit 7 可折 | 法期 = 84<br>當第第二十十十十十十十十十十十十十十十十十十十十十十十十十十十十十十十十十十十                                                                                                    | 二进制 = 1<br>1<br>安装<br>装                     | 0000100                  |     |       |   |    |     | M         |
| 字节 08: 十才                                                                                                    | 、进制 = 83 1                                                                                                    | 二进制 = 1                                     | 0000011                  | _   | _     | _ |    |     | 1         |
|                                                                                                    |                                                                                                    |                                             |                          |     | 修     | 改 | 确认 |     | 回退        |
| <b>* ^</b>                                                                                                    |                                                                                                    |                                             |                          | ŵν  | CI. 🚘 |   |    | m 8 | 14:48     |

<sup>7.</sup> 选择 "Bit 7 可折叠后视镜已安装", 点击"确定"

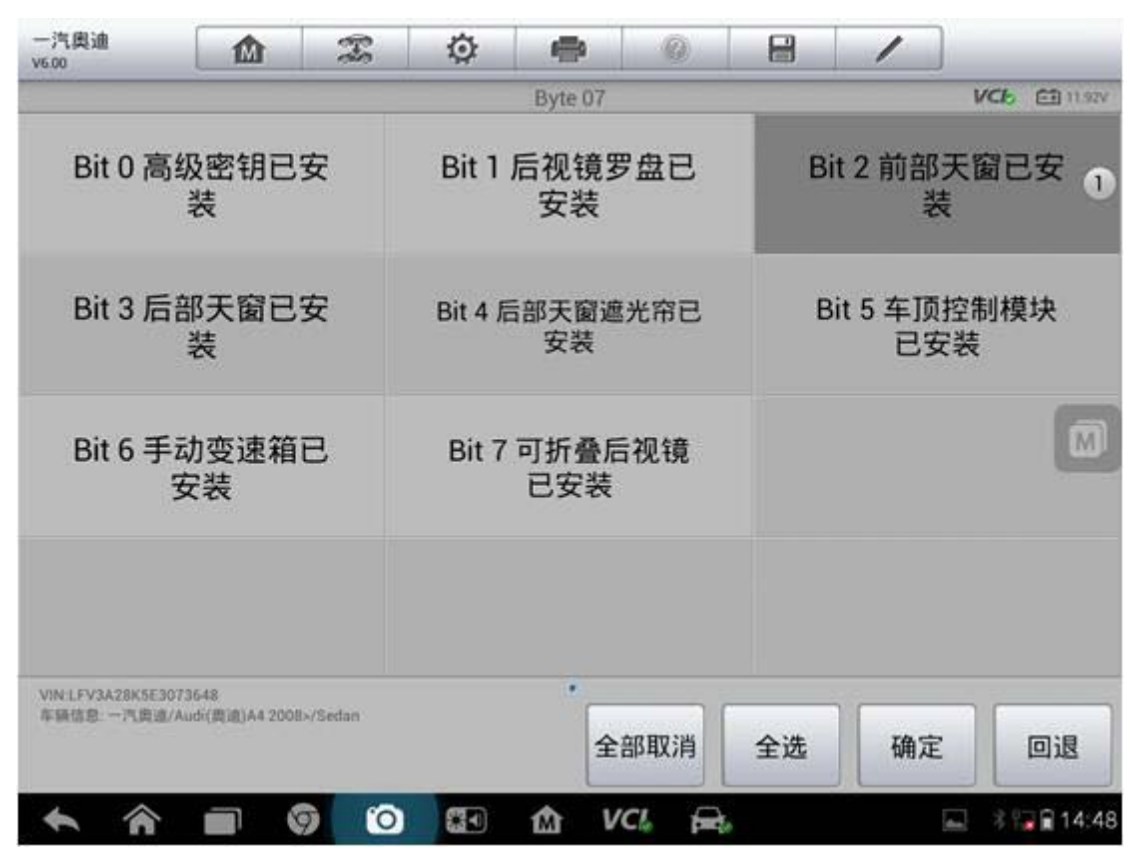

深圳市道通科技股份有限公司

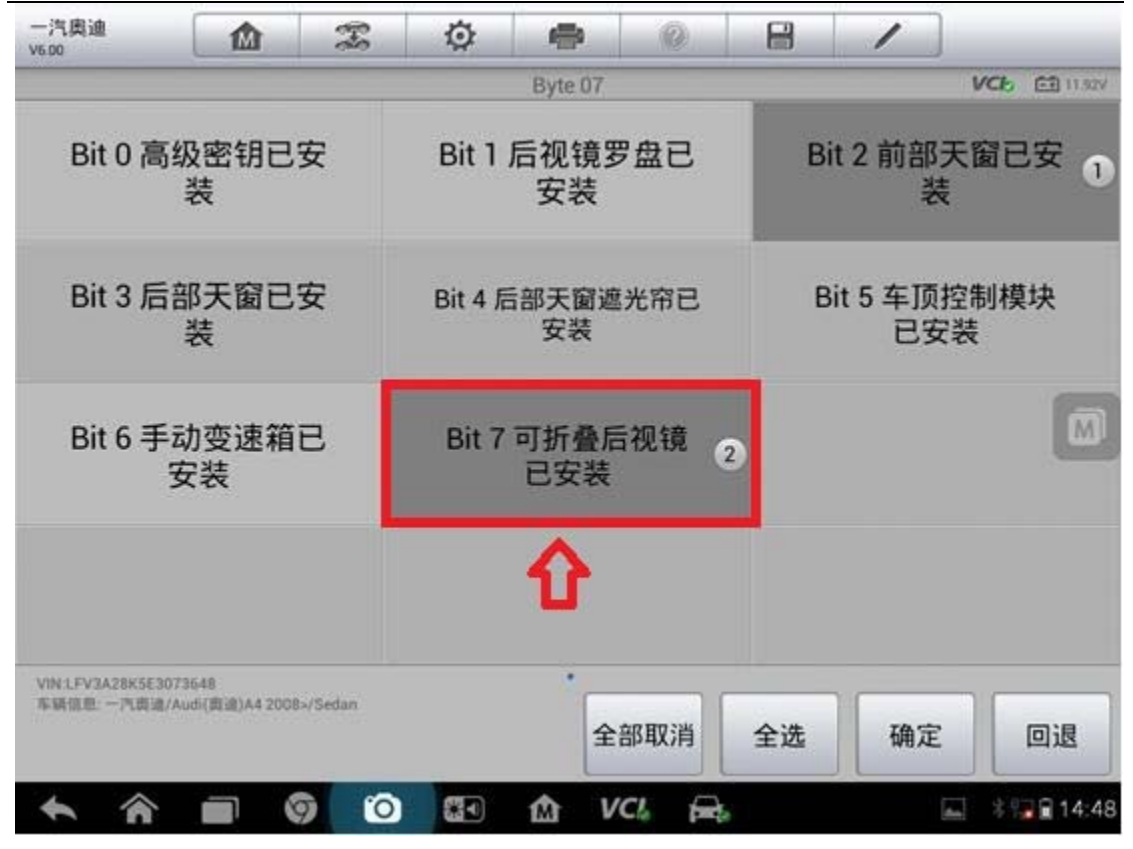

8. 点击"回退",刷后视镜折叠功能完成。

#### 16 年奥迪 Q7 解除运输模式

- 1. 连接道通诊断仪, 选择正确车型
- 2. 点击"诊断",进入"控制单元"
- 3. 选择"19-数据总线诊断接口"
- 4. 选择"匹配",点击"运输模式"

|                           |                                  |     |      |           |        |             |       |         | Ц×       |  |
|---------------------------|----------------------------------|-----|------|-----------|--------|-------------|-------|---------|----------|--|
| 奥迪<br>V7.00               |                                  | F   | Ø    | -         | Q      | 8           | 1     |         |          |  |
|                           |                                  |     |      | 匹配        |        |             |       | VCb     | EB 12.1V |  |
| 4                         | 主产模式                             |     | 停    | 用生产植      | 莫式     | 设备列表,规定设备   |       |         |          |  |
| 1                         | 言息映射                             |     | 生产   | 产过程数      | (据1    | 启动和停用所有开发信息 |       |         |          |  |
| text                      | t not found                      |     | 诊断过和 | 呈中的标<br>态 | 准总线状   | 暂停建议        |       |         |          |  |
| 蓄                         | 电池匹配                             |     | ļ    | 运输模式      | ť      | i           | 则量模式  | t       |          |  |
| VIN WAUZZZ4M<br>车场信息 高速/A | 6600613937<br>udi(廣道)(372016×/51 | JV. |      |           |        |             |       | p       | ]退       |  |
| • 1                       |                                  |     |      |           | /Cl. 🚘 |             | • 🖸 ≶ | ≈ * 121 | 15:39    |  |
| ●                         |                                  | 2   |      |           |        |             |       |         |          |  |
|                           |                                  |     |      |           |        |             |       |         |          |  |

5. 如果当前显示是激活状态,点击"设置",选择未激活,点击"确定"

# AUTEL 道通

深圳市道通科技股份有限公司

|      |    |   |         |    |    |            |      |       |     |           |     | X کا               |
|------|----|---|---------|----|----|------------|------|-------|-----|-----------|-----|--------------------|
| 奥迪   |    | M |         | T  | Ö  | -          |      | 0     |     | 1         |     |                    |
| VILU |    |   |         |    |    | 法给款        | t d' | - V.  |     |           |     | /Ch FR 12219       |
| -    | _  |   |         |    |    | 122 481-13 | 614  | _     | -   |           |     |                    |
|      |    |   |         |    |    |            |      |       | ž   | 故活        |     |                    |
|      |    |   |         |    |    |            |      |       |     |           |     |                    |
|      |    |   |         |    |    |            |      |       | 1   | 5         |     |                    |
|      |    |   |         |    |    |            |      |       |     |           |     |                    |
|      |    |   |         |    |    |            |      |       | 当前  | <b>冰态</b> |     |                    |
|      |    |   |         |    |    |            |      |       |     |           |     |                    |
|      |    |   |         |    |    |            |      |       |     |           |     |                    |
|      |    |   |         |    |    |            |      |       |     |           |     | M                  |
|      |    |   |         |    |    |            |      |       |     |           |     |                    |
|      |    |   |         |    |    |            |      |       |     |           |     |                    |
|      |    |   |         |    |    |            |      |       |     |           |     |                    |
|      |    |   |         |    |    |            |      |       |     |           |     |                    |
|      |    |   |         |    |    |            |      |       |     |           |     |                    |
|      |    |   |         |    |    |            |      |       |     |           |     |                    |
|      |    |   |         |    |    |            |      |       |     | 2/1.92    |     |                    |
|      |    |   |         |    |    |            |      |       |     | 设直        |     | 回退                 |
| 6    |    |   |         | 10 | ആര | æ          | VCI  | -     | 200 | 0 5       | 6 6 | ÷ 0 11 15-00       |
|      | n  |   | <u></u> |    |    | M          | VCA  | PHE 8 |     |           | 5.5 | * <b>3 1</b> 10.36 |
| Θ    | ¢, |   | -       |    |    |            |      |       |     |           |     |                    |

深圳市道通科技股份有限公司

| 3                                    |                      |      |           |     |       |          |       | Ц×            |
|--------------------------------------|----------------------|------|-----------|-----|-------|----------|-------|---------------|
| 奥迪                                   | M                    | F    | Ø         | -   | 0     | 8        | 1     |               |
| 1100                                 |                      |      |           | 设置  |       |          |       | VC6 E8 12.21V |
|                                      |                      |      |           |     |       |          |       |               |
|                                      |                      |      | -         |     |       |          | -     |               |
|                                      |                      | 未激活  | 舌         |     |       |          |       |               |
|                                      |                      | A    |           |     |       |          |       |               |
|                                      |                      | 1    |           |     |       |          |       |               |
|                                      | i <del>C</del>       | 置为"未 | 激活"       |     |       |          |       |               |
|                                      |                      |      |           |     |       |          |       |               |
|                                      |                      |      |           |     |       |          |       |               |
|                                      |                      |      |           |     |       |          |       |               |
|                                      |                      |      |           |     |       |          |       |               |
|                                      |                      |      |           |     |       |          |       |               |
|                                      |                      |      |           |     |       |          |       |               |
|                                      |                      |      |           |     |       |          |       |               |
| VIN:WAUZ2Z4M6GD06<br>车语信息: 奥迪/Audi(奥 | 1397<br>(8)072016×/S | UV   |           |     |       |          |       |               |
|                                      |                      |      |           |     |       |          | 确定    | 回退            |
|                                      |                      | 6    | <b>27</b> | (A) | VCL # | <b>.</b> | 0 6 5 | € \$ 15:38    |
|                                      |                      | -    |           | m   |       |          |       |               |
|                                      |                      |      |           |     |       |          |       |               |

6. 点击"回退",完成运输模式禁用

# 16年上海大众桑塔纳"碰撞切断触发"故障匹配

- 1. 连接道通诊断仪,选择正确车型
- 2. 选择"诊断",进入"控制单元"
- 3. 选择"44-动力转向"
- 4. 选择"安全访问"

<sup>5.</sup> 输入 "20103" 点击 "确定" (部分车型访问码为 10608, 请查询正确访问码进 行登录)

深圳市道通科技股份有限公司

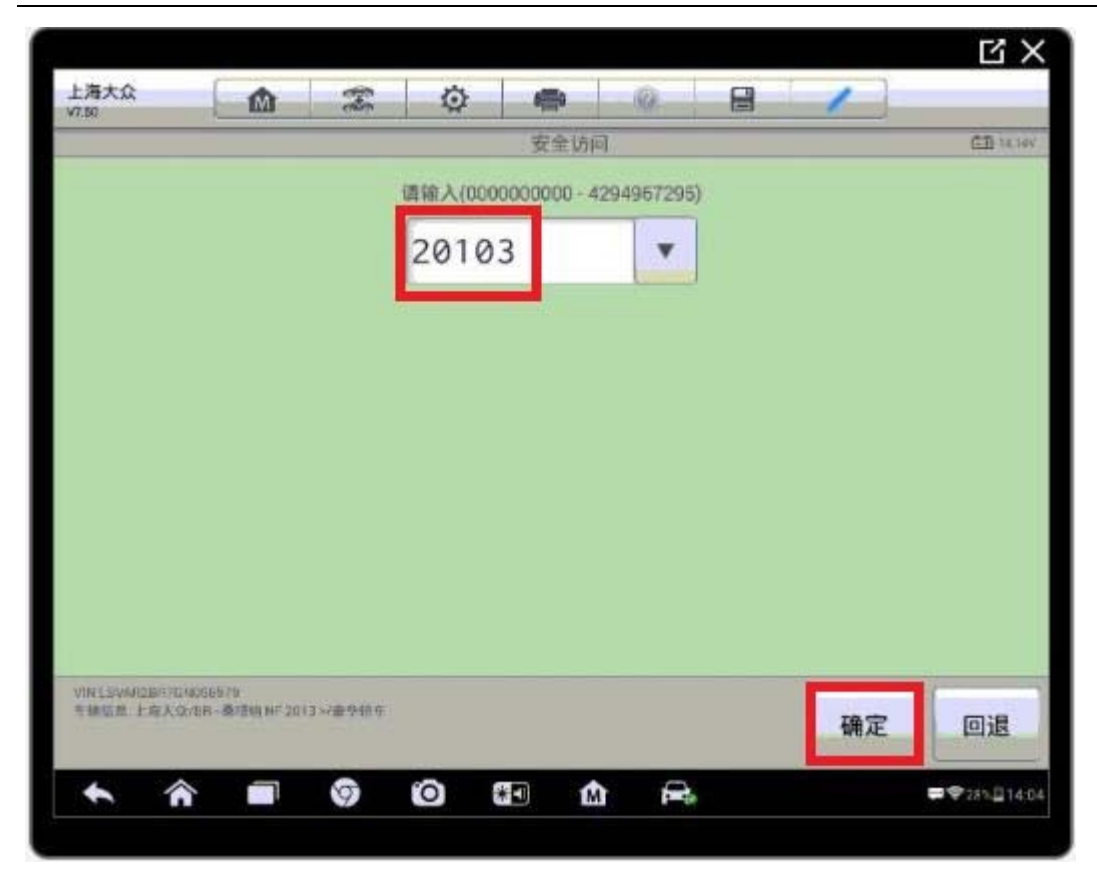

6. 回退到功能菜单,点击"基本设置"

7. 点击"所有匹配值的复位"

8. 点击"开始"

9. 选择 "ALL adaption values" 点击"确定"

10. 点击"开始",完成所有匹配值复位

#### 奥迪 Q5 刷日间行车灯

操作步骤:

1. 连接道通诊断仪,选择正确车型

2. 进入控制单元,选择"09-电子中央电气系统"

3. 选择"编码"功能

4. 仔细阅读相关提示,记下原编码,点击"确定",进入长编码界面

5. 进入长编码后,在"字节03"我们可以看到"Bit4 独立的日间行车灯 激活"的选项,此时,该选项前面的状态为"×",表明此功能当前状态为"未激活",
26 查看更多最新维修案例,请扫描首页二维码

我们通过点击"修改",可以激活该选项

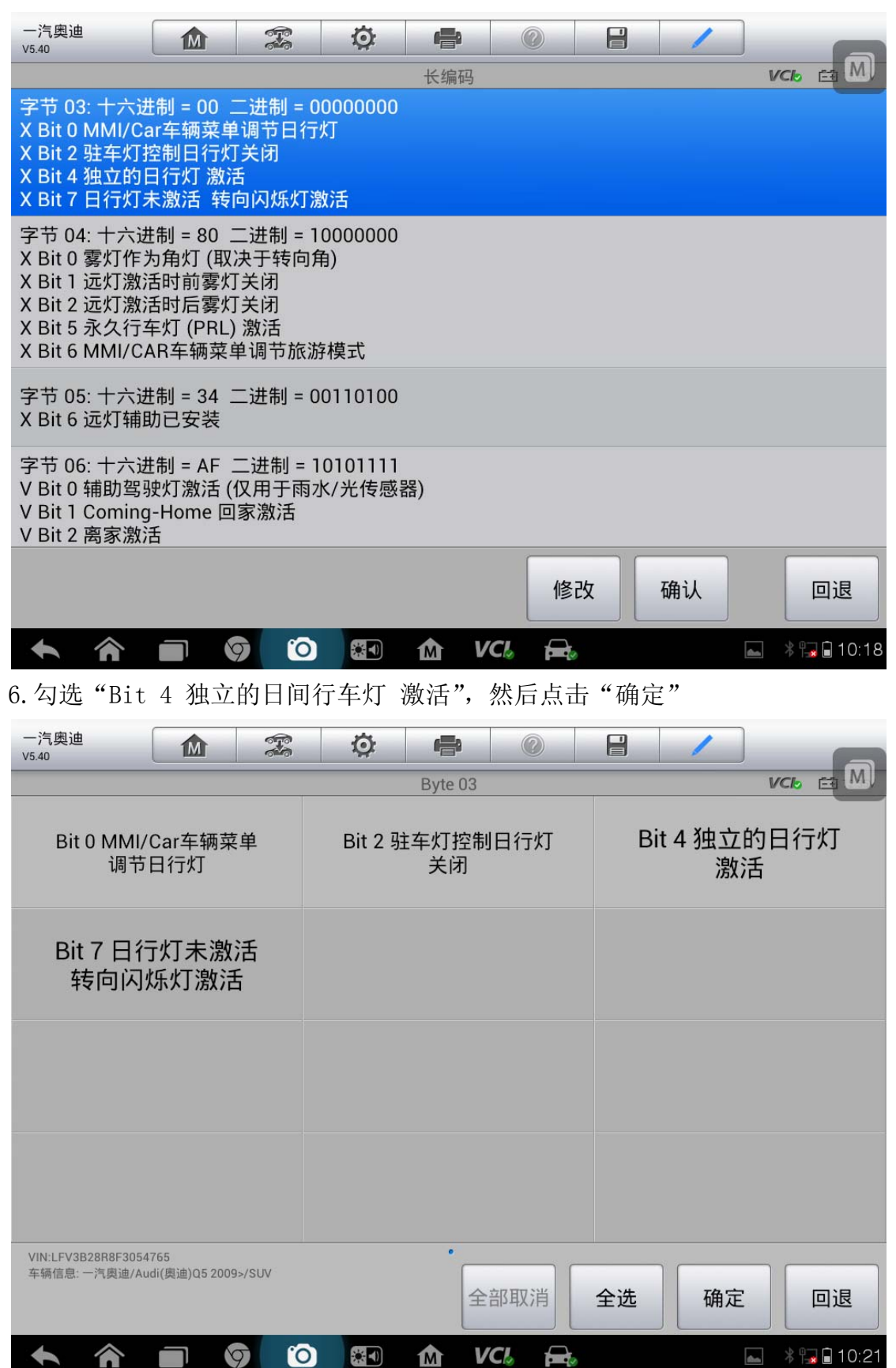

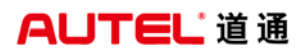

| 一汽奥迪<br>V5.40                              | <b>M</b>                | Ö       | e           |     |      | /             |             |
|--------------------------------------------|-------------------------|---------|-------------|-----|------|---------------|-------------|
|                                            |                         |         | Byte 03     |     | - 1- |               | VCL E       |
| Bit 0 MMI/Car<br>调节日行                      | ·车辆菜单<br><sup>亍</sup> 灯 | Bit 2 驻 | 主车灯控制<br>关闭 | 日行灯 | Bit  | : 4 独立的<br>激活 | 日行灯 1       |
| Bit 7 日行灯<br>转向闪烁/                         | 「未激活<br>灯激活             |         |             |     |      |               |             |
|                                            |                         |         |             |     |      |               |             |
|                                            |                         |         |             |     |      |               |             |
| VIN:LFV3B28R8F3054765<br>车辆信息: 一汽奧迪/Audi(奥 | 迪)Q5 2009>/SUV          |         | •<br>       | 部取消 | 全选   | 确定            | 回退          |
| <b>• ^</b>                                 |                         |         | M V         |     |      | then.         | * 🔚 🖬 10:21 |

7. 在长编码界面,此时,在"字节 03"我们可以看到"Bit 4 独立的日间行车

灯 激活"前面的状态为"√",表明此功能已被激活,点击"确认"

| 一汽奥迪<br>V5.40                                                                                | M                                                        |                                                                                                    | Q                    |     | (   | ?  | 1  |    | 6      |
|----------------------------------------------------------------------------------------------|----------------------------------------------------------|----------------------------------------------------------------------------------------------------|----------------------|-----|-----|----|----|----|--------|
|                                                                                              |                                                          |                                                                                                    |                      | 长编码 | 3   |    |    | VC | 6 🖻 M) |
| 字节 03: 十六进<br>X Bit 0 MMI/Ca<br>X Bit 2 驻车灯搭<br>V Bit 4 独立的日<br>X Bit 7 日行灯未                 | 制 = 10<br>r车辆菜单<br>制日行灯<br>行灯 激流<br>ミ激活 转日               | 二进制 = 0<br>9 调节日行<br>「关闭<br>舌<br>句闪烁灯源                                                                                                    | 0010000<br>灯<br>欧活   |     |     |    |    |    |        |
| 字节 04: 十六进<br>X Bit 0 雾灯作为<br>X Bit 1 远灯激活<br>X Bit 2 远灯激活<br>X Bit 5 永久行车<br>X Bit 6 MMI/CA | 制 = 80 1<br>5角灯 (取<br>5时前雾灯<br>5时后雾灯<br>5灯 (PRL)<br>R车辆菜 | 二进制 = 1<br>决于转向角<br>「关闭<br>「关闭<br>激活<br>〕<br>〕<br>)<br>)<br>)<br>)<br>)<br>)<br>)<br>)<br>)<br>)<br>)<br>)<br>)<br>、<br>)<br>、<br>)<br>(<br>、<br>)<br>、<br>) | 0000000<br>角)<br>纾模式 |     |     |    |    |    |        |
| 字节 05: 十六进<br>X Bit 6 远灯辅助                                                                   | 制 = 34 二<br>加已安装                                         | 二进制 = 0                                                                                                    | 0110100              |     |     |    |    |    |        |
| 字节 06: 十六进<br>V Bit 0 辅助驾驭<br>V Bit 1 Coming<br>V Bit 2 离家激活                                 | 制 = AF _<br>史灯激活 (<br>-Home 回<br>6                       | 二进制 = 1<br>仅用于雨z<br>家激活                                                                                                    | 0101111<br>K/光传感     | 器)  |     |    |    |    |        |
|                                                                                              |                                                          |                                                                                                    |                      |     |     | 修改 | 确认 |    | 回退     |
|                                                                                              |                                                          |                                                                                                    |                      | M   | VCL |    |    | *  | 10:22  |

8. 在编码界面,可以看到软件编码已发生明显改变,点击"确定"

| - 汽奥迪<br>V5.40                                                                                                    |                                                                                        |
|----------------------------------------------------------------------------------------------------|----------------------------------------------------------------------------------------|
|                                                                                                    | 码 VCb 西 1                                                                              |
| 当前值                                                                                                    | 新值                                                                                     |
| 软件编码:26 00 00 00 30 34 AF C0 00 81 40 03<br>00 00 1D 0D 0F 1C 47 08 26 09 02 01 00 00 08<br>00 44 00 03 01 00 00 00 24 00 00 00 | 260000108034AFC00081400300001D0D0F1C<br>4708261902010000080044000301000000240<br>00000 |
| 车间代码:03333                                                                                                    |                                                                                        |
| IMP:00000                                                                                                    |                                                                                        |
| 部件:000000                                                                                                    |                                                                                        |
|                                                                                                    |                                                                                        |
|                                                                                                    | 设置数值 确定 回退                                                                             |
| 🔶 🎓 🔳 🦁 🙆 🖽 🏠                                                                                                    | <b>VC&amp; 🚘</b> 🛛 10:22                                                               |

9. 编码完成,日间行车灯已被激活

# 11 年途观天窗初始化

操作步骤:

1. 连接道通诊断仪,选择正确车型

2. 进入"引导功能",选择"4F-电子中央电气系统2"

3. 选择"4F-基本设置",满足提示条件,点击"完成/继续"

4.选择"1"

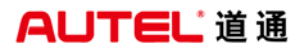

| 上海大众<br>V7.00 |   |   | E.                      | ø                                | -      | , (  | 0    | 8   |     |     |          |
|---------------|---|---|-------------------------|----------------------------------|--------|------|------|-----|-----|-----|----------|
|               |   |   |                         |                                  | 车辆放    | 反本   |      |     |     | VCb | CT 17.2V |
|               |   |   | 要对<br>-1-<br>-2-<br>-3- | 才哪个部<br>活动天间<br>表<br>退<br>出<br>基 | 件留阳本设置 | £行基本 | 设置 ? | ,   |     |     |          |
|               |   |   |                         |                                  |        | -1-  |      | -2- | -3- | 取   | 消检测      |
| +             | â | 9 | 0                       | <b>3</b> 1                       | ۵      | VCI. |      |     | (c  | ?   | 18:12    |

5. 根据提示,完成天窗初始化

# 宝马删除运输模式

- 1. 连接道通诊断仪,选择正确车型
- 2. 进入"维护",选择"保养"
- 3. 选择"运输模式"
- 4. 点击"删除运输模式",完成操作。

# AUTEL 道通

| 华晨宝马              |               | F            | Ö  | -      |        | 8        | 1 |     |           |
|-------------------|---------------|--------------|----|--------|--------|----------|---|-----|-----------|
| V9.80             |               | ACTIVATION . |    | Trans. |        | <br>Land |   | 9   |           |
|                   |               |              |    | 运输核    | 迂      |          |   | VCb | EB 11.89V |
|                   |               |              |    |        |        |          |   |     |           |
| 删除运               | 输模式           |              | ì₽ | 置运车    | 俞模式    |          |   |     |           |
| in a rai va       | 1111120       |              | ~  |        | 11,720 |          |   |     |           |
|                   |               |              |    |        |        |          |   |     |           |
|                   |               |              |    |        |        |          |   |     |           |
|                   |               |              |    |        |        |          |   |     |           |
|                   |               |              |    |        |        |          |   |     |           |
| -                 |               |              |    |        |        |          |   |     |           |
|                   |               |              |    |        |        |          |   |     | m         |
|                   |               |              |    |        |        |          |   |     |           |
|                   |               |              |    |        |        |          |   |     |           |
|                   |               |              |    |        |        |          |   |     |           |
|                   |               |              |    |        |        |          |   |     |           |
|                   |               |              |    |        |        |          |   |     |           |
|                   |               |              |    |        |        |          |   |     |           |
| Make Biographics  | 956           |              |    |        |        |          |   |     |           |
| 车辆信息: brilbmw/3/3 | 25i_N52/E90/C | HN、左座驾驶型     |    |        |        |          |   | 1   |           |
|                   |               |              |    |        |        |          |   |     | 回退        |
|                   |               |              |    |        |        |          |   |     |           |
| <b>• ^</b>        |               |              |    | M      | VCL    |          | 0 | ÷   | 3:56      |
|                   | $\cap$        | -            |    |        |        |          |   |     |           |
|                   | _             |              |    |        |        |          |   |     |           |

深圳市道通科技股份有限公司